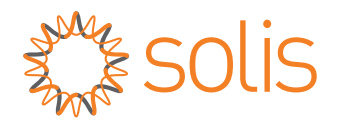

# Användarmanual

### för hybridinverterare I S6-serien

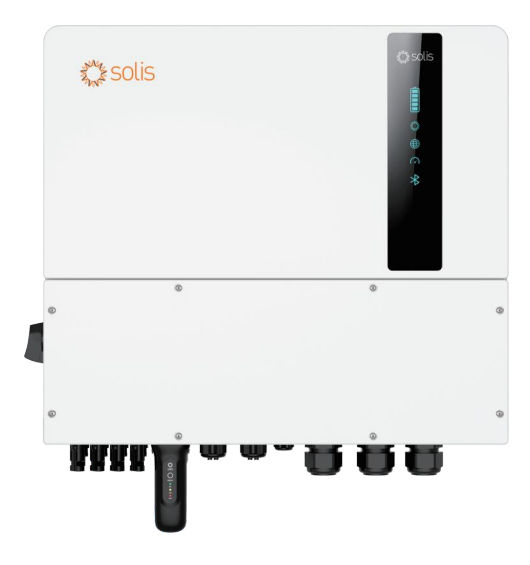

Tillämpliga modeller S6-EH3P12K-ND-H S6-EH3P15K-ND-H S6-EH3P20K-ND-H S6-EH3P8K-LV-ND-H S6-EH3P10K-LV-ND-H S6-EH3P12K-LV-ND-H

<u>Tillämpligt system</u> Trefas-system

# Innehåll

| 1. Inledning                                     |    |
|--------------------------------------------------|----|
| 1.1 Produktbeskrivning                           |    |
| 1.2 Förpackningar                                |    |
| 1.3 växelriktarens kretsschema                   |    |
| 1.4 Verktyg som krävs för installationen         |    |
| 2. Säkerhet och varningar                        |    |
| 2.1 Säkerhet                                     |    |
| 2.2 Allmänna säkerhetsanvisningar                |    |
| 2.3 Meddelande om användning                     |    |
| 2.4 Meddelande om omhändertagande                |    |
| 3. Översikt                                      |    |
| 3.1 Skärm                                        |    |
| 3.2 Knappsats                                    |    |
| 3.3 LCD-indikatorer                              |    |
| 3.4 Systembeskrivning                            |    |
| 4. Installation                                  |    |
| 4.1 Välja plats för växelriktaren                |    |
| 4.2 Montering av växelriktaren                   |    |
| 4.3 Installation av PE-kabel                     |    |
| 4.4 Installation av PV-ingångskabel              |    |
| 4.5 Installation av batterikabel                 |    |
| 4.6 AC-kablage                                   |    |
| 4.7 CT-anslutning                                |    |
| 4.8 Kommunikation med växelriktaren              |    |
| 4.9 Anslutning för fjärrövervakning              |    |
| 5. Idrifttagning och avstängning                 |    |
| 5.1 Förberedelser för idrifttagande              |    |
| 5.2 Förfarande vid beställning                   |    |
| 5.3 Snabbinställningar                           |    |
| 5.4 Procedur för avstängning                     |    |
| 5.5 Arbetsläge och inställningar                 |    |
| 5.6 TOU-inställningar                            | 43 |
| 5.7 Batteriinställningar                         |    |
| 5.8 Strömbrytare för batterilagring              |    |
| 5.9 Inställningar för batterireserv              | 47 |
| 5.10 Begränsning av inmatningseffekt             | 48 |
| 5.11 Parallella inställningar                    |    |
| 5.12 Inställningar för smart port                |    |
| 5.13 CT-detektering                              | 53 |
| 5.14 Endast funktion för belastning av PV-effekt | 53 |

# Innehåll

| 6. Underhåll       |   | 55 |
|--------------------|---|----|
| 7. Felsökning      |   | 56 |
| 8. Specifikationer | · | 61 |

# 1. Introduktion

### 1.1 Produktbeskrivning

Solis S6-serien är designad för hybridsystem i bostäder, som kan arbeta med batterier för att optimera självförbrukningen. Enheten kan användas i både off- och on-grid-läge. Denna manual omfattar Solis S6 Series invertermodeller som listas nedan: S6-EH3P12K-ND-H, S6-EH3P15K-ND-H, S6-EH3P20K-ND-H, S6-EH3P8K-LV-ND-H, S6-EH3P10K-LV-ND-H, S6-EH3P12K-LV-ND-H

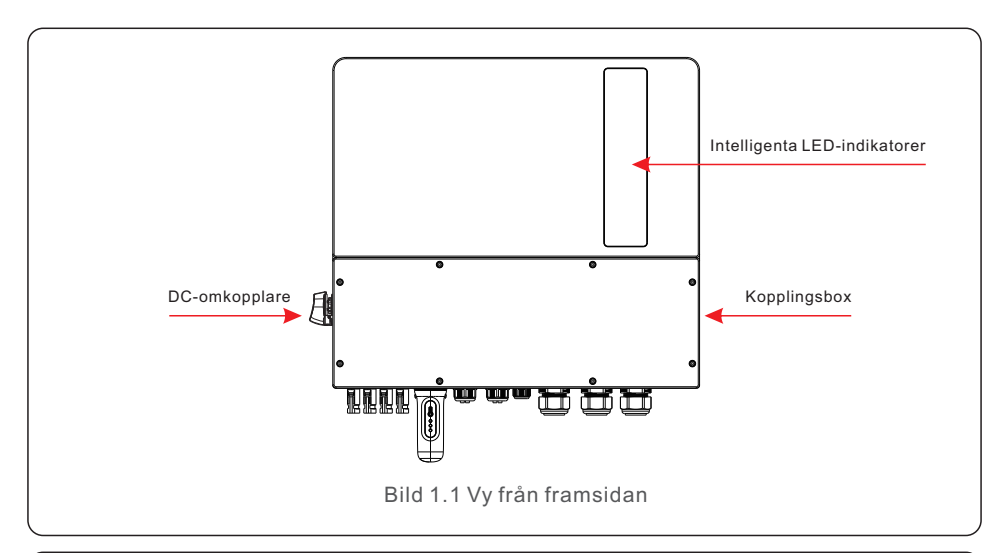

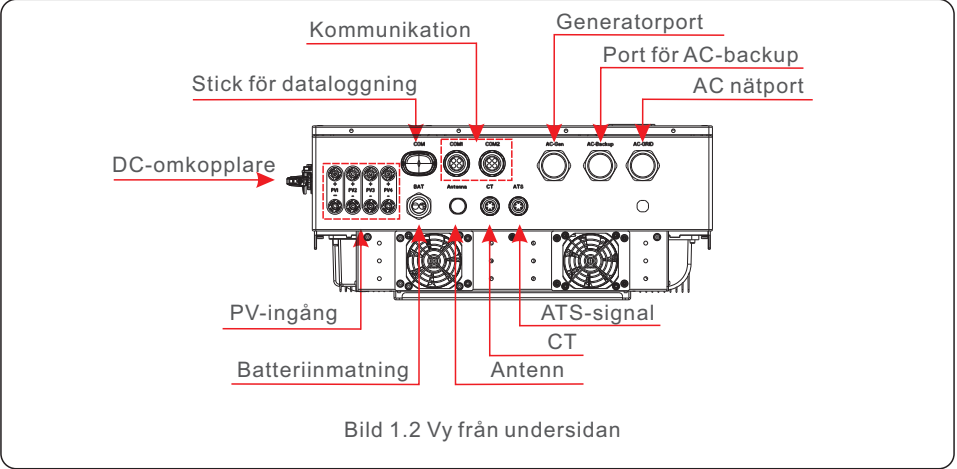

### 1.2 Förpackningar

Kontrollera att följande artiklar finns med i förpackningen till din enhet:

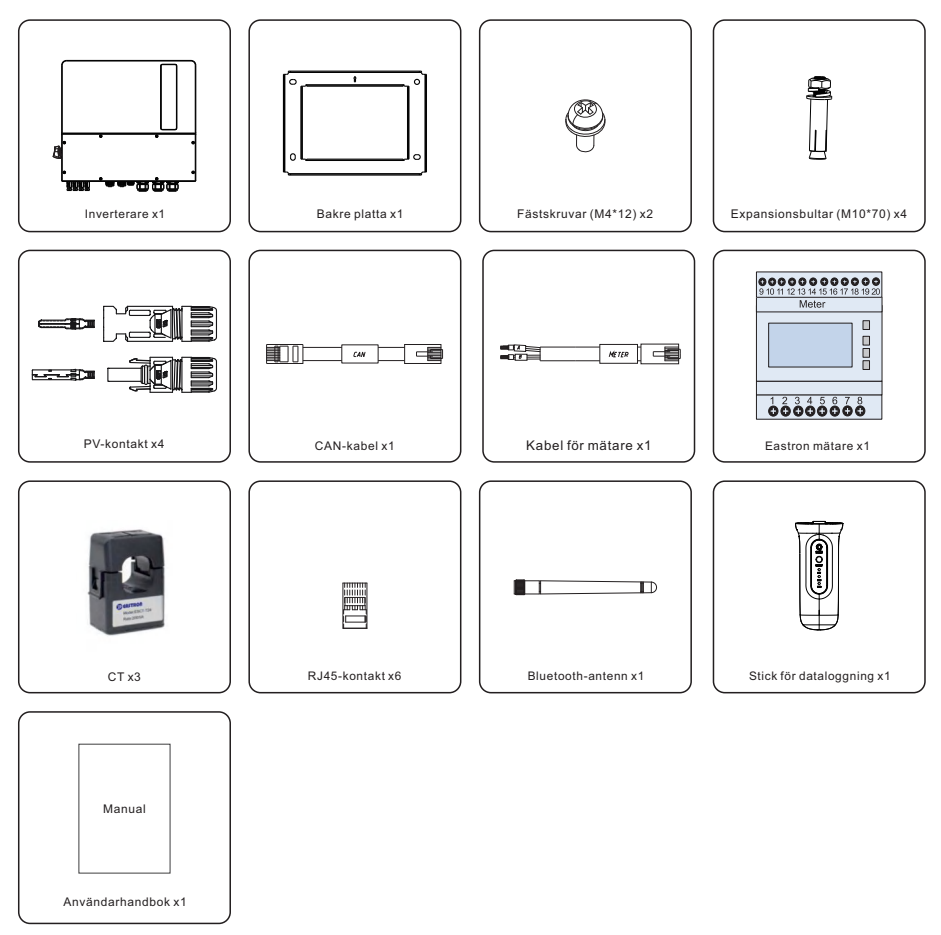

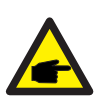

#### OBS:

Om kunden köper konfigurationslayouten för CT ingår endast CT. Om konfigurationslayouten för mätare köps ingår en CT, mätare och kommunikationskabel för mätare i tillbehören. Om fler än 4 enheter är parallellkopplade (fler än 3 för 20K-modellen), välj en separat sats. Tillbehören inkluderar CT och mätaren.

Om något saknas, vänligen kontakta din lokala Solis-distributör.

# 1. Introduktion

### 1.3 Växelriktarens kretsschema

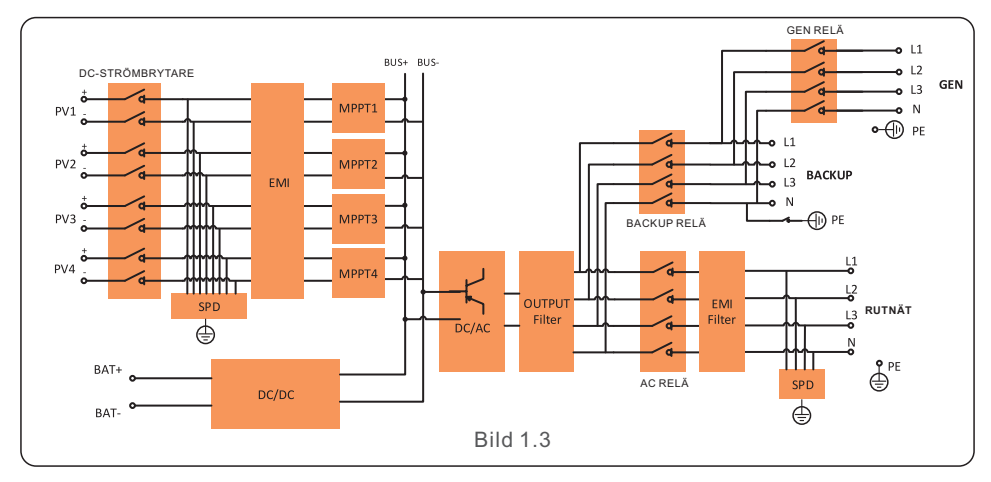

### 1.4 Verktyg som krävs för installationen

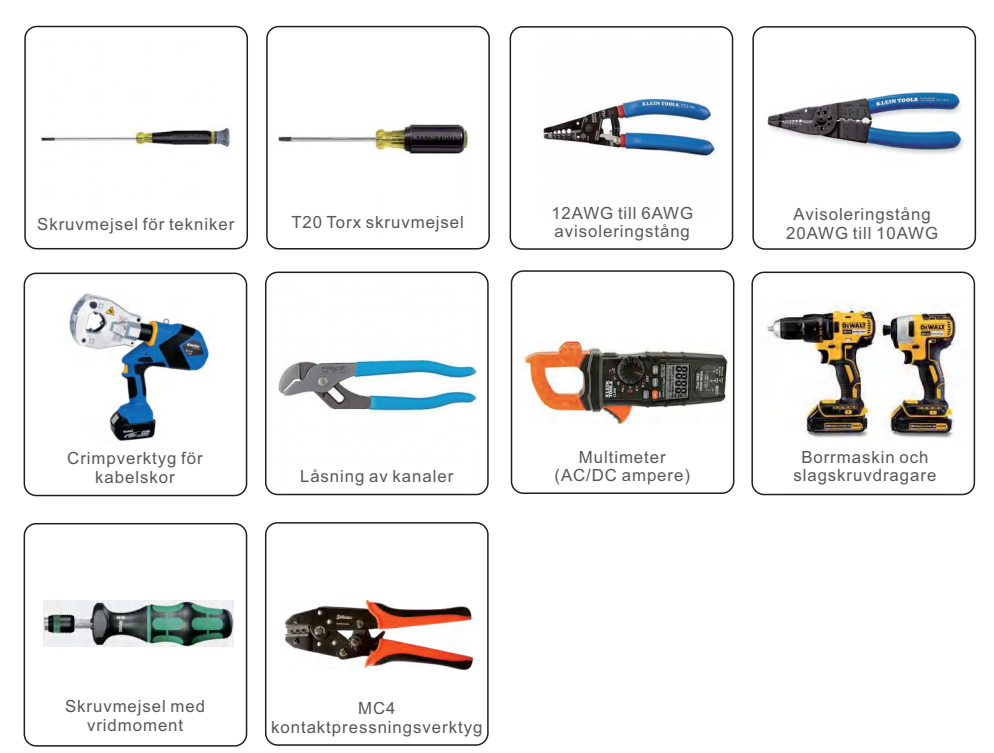

### 2.1 Säkerhet

Följande typer av säkerhetsinstruktioner och allmänna anvisningar förekommer i detta dokument enligt beskrivningen nedan:

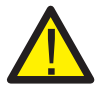

#### FARA:

"Fara" angeren farlig situation som, om den inte undviks, kan leda till dödsfall eller allvarliga personskador.

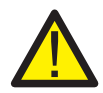

#### VARNING:

"Varning" anger en farlig situation som, om den inte undviks, kan leda till dödsfall eller allvarliga personskador.

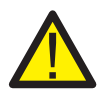

#### FÖRSIKTIGHET:

"Varning" anger en farlig situation som, om den inte undviks, kan leda till mindre eller måttliga skador.

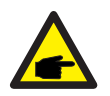

#### OBS:

"Note" ger tips som är värdefulla för att din produkt ska fungera optimalt.

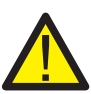

#### VARNING: Risk för brand

Trots noggrann konstruktion kan elektriska apparater orsaka bränder.

- Installera inte växelriktaren i områden där det finns lättantändliga material eller gaser.
- Installera inte växelriktaren i potentiellt explosiva miljöer.

# 2.2 Allmänna säkerhetsanvisningar

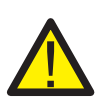

#### VARNING:

Endast enheter som uppfyller SELV (EN 69050) får anslutas till RS485- och USB-gränssnitten.

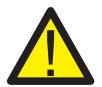

#### VARNING:

Anslut inte PV-anläggningens pluspol (+) eller minuspol (-) till jord, eftersom detta kan orsaka allvarliga skador på växelriktaren.

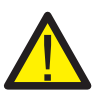

#### VARNING:

Elektriska installationer måste utföras i enlighet med lokala och nationella elsäkerhetsstandarder.

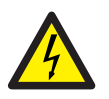

#### VARNING:

Rör inte vid några spänningsförande delar under fem minuter efter att du har kopplat från elnätet och PV-ingången.

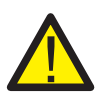

#### VARNING:

För att minska brandrisken krävs överströmsskydd (OCPD) för kretsar som är anslutna till växelriktaren.

DC OCPD måste installeras enligt lokala krav. Alla solcellskällans och utgångskretsens ledare måste ha isolatorer som överensstämmer med NEC artikel 690, del II.

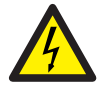

#### FÖRSIKTIGHET:

Risk för elektriska stötar. Ta inte bort locket. Det finns inga delar inuti som kan servas av användaren. Överlåt service till kvalificerade och ackrediterade servicetekniker.

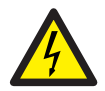

#### FÖRSIKTIGHET:

PV-matrisen levererar en likspänning när den utsätts för solljus.

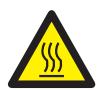

#### FÖRSIKTIGHET:

Växelriktarens yttemperatur kan nå upp till 75 ℃ (167 °F). För att undvika brännskador får du inte vidröra växelriktarens yta när den år i drift. Växelriktaren måste monteras utom räckhåll för barn.

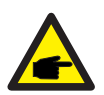

#### OBS:

PV-moduler som används med växelriktaren måste ha en IEC 61730 klass A klassificering.

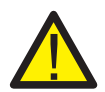

#### VARNING:

De åtgärder som beskrivs nedan måste utföras av en licensierad tekniker eller en person som auktoriserats av Solis.

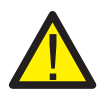

#### VARNING:

Operatörerna måste bära teknikerhandskar under hela processen i händelse av elektriska faror.

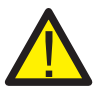

#### VARNING:

AC BACKUP-porten på S6-serien får inte anslutas till elnätet.

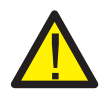

#### VARNING:

Se batterispecifikationerna innan du börjar konfigurera enheten.

# 2. Säkerhet och varningar

### 2.3 Meddelande om användning

Växelriktaren har konstruerats i enlighet med gällande säkerhetsföreskrifter och tekniska anvisningar. Använd endast växelriktaren i installationer som uppfyller följande specifikationer:

- 1. Det krävs en permanent installation.
- 2. Den elektriska installationen måste uppfylla alla tillämpliga föreskrifter och standarder.
- 3. Växelriktaren måste installeras ienlighet med anvisningarna i denna bruksanvisning.
- 4. Växelriktaren måste installeras enligt de korrekta tekniska specifikationerna.
- 5. Växelriktaren innehåller en intern NEB som uppfyller kraven i NRS 097-2-1:2024 avsnitt 5.4.

# 2.4 Meddelande om omhändertagande

Denna produkt får inte slängas i hushållsavfallet. Det ska sorteras ut och lämnas till en lämplig insamlingsplats för att möjliggöra återvinning och undvika negativ påverkan på miljön och människors hälsa.

Lokala regler för avfallshantering måste följas.

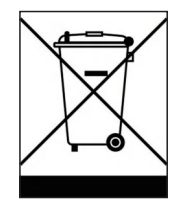

# 3. Översikt

# 3.1 Intelligenta LED-indikatorer

Det finns fem indikatorer på Solis S6 Series Inverter (batteri, ström, Wi-Fi, Ethernet och Bluetooth) som indikerar inverterns arbetsstatus.

Bluetooth-antennen eller Wi-Fi-dataloggaren måste installeras på hybridväxelriktarens antenn/COM-port innan lokal felsökning kan utföras.

|          |            | Ljus       | Status                                       | Beskrivning                        |
|----------|------------|------------|----------------------------------------------|------------------------------------|
|          |            |            | Blå Blinkar<br>var 3:e sekund                | Batteriet laddas ur.               |
|          |            |            | Blå<br>Blinkar var 1,5s                      | Batteriladdning.                   |
| ***solis |            | Batteri    | Blå<br>Fast ON                               | Inaktivt.                          |
| MA COUC  |            |            | OFF                                          | Inget batteri eller fungerar inte. |
|          |            |            | Blå<br>Fast ON                               | Fungerar normalt.                  |
|          |            | ©<br>Kraft | Gul<br>Fast ON                               | Varning.                           |
|          |            |            | Röd Solid PÅ eller<br>blinkar var 3:e sekund | Larm.                              |
|          | Battery    |            | OFF                                          | Inget batteri eller fungerar inte. |
| <u></u>  | Power      |            | Blå<br>Fast ON                               | Datalogger åtkomst nätverk.        |
| ⊕□       | Datalogger | Datalogger | OFF                                          | Datalogger kopplar bort nätverket. |
| <br>◆    | Bluetooth  | 0          | Blå<br>Fast ON                               | CT/mätaren är ansluten.            |
|          |            | CT/Meter   | OFF                                          | CT/mätaren är inte ansluten.       |
|          |            | *          | Blå<br>Fast ON                               | Bluetooth är ansluten.             |
|          | J          | Bluetooth  | OFF                                          | Bluetooth är inte ansluten.        |

#### Slå på LED-indikatorlamporna

Efter några minuter kommer LED-indikatorlamporna att släckas för att spara ström.

För att tända belysningen igen, tryck kort på inverterns LED-lampa.

#### Larmstatus

När växelriktaren har ett larm blir växelriktarens LED-lampa röd och börjar blinka. Vi rekommenderar att du ansluter till växelriktaren med Bluetooth-verktyget för att ta reda på vad larmkoden är.

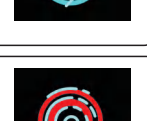

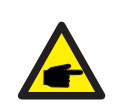

#### OBS:

Batteri/Wi-Fi/Ethernet/Bluetooth-indikatorerna stängs av automatiskt efter en minut. Strömindikatorn förblir tänd med lägre ljusstyrka. Tryck kort på strömindikatorn för att väcka alla indikatorer.

### 3.2 Systembeskrivning

#### 3.2.1 Ett enda system

Det enskilda systemet består av en PV-modul, batteri, hybridväxelriktare, CT eller smart mätare.

PV-modulen omvandlar solenergi till elektrisk energi, som sedan omvandlas av växelriktaren för att ladda batteriet, driva förbrukare eller mata in i elnätet.

Den kan anslutas till en värmepump, befintlig solcellsanläggning, generator eller ATS beroende på det aktuella scenariot.

Systemet har fyra arbetslägen: självanvändningsläge, prioriterat inmatningsläge, off-grid-läge och peak-shaving-läge. (För inställningar, se avsnitt 5.5 Arbetslägen och inställningar)

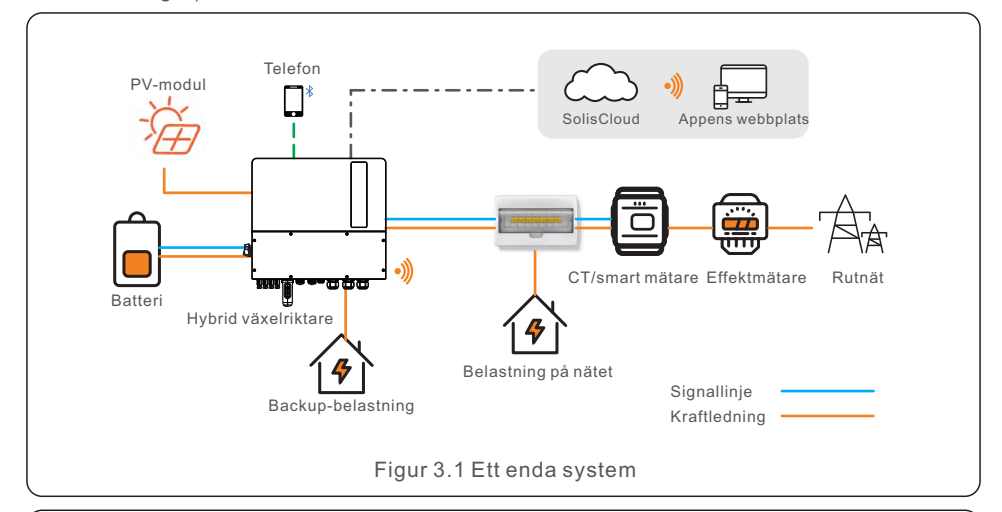

#### OBS:

- Om strömriktarna är anslutna är den smarta mätaren inte nödvändig.
- Du kan välja antingen en CT-layout eller en mätarlayout som ska levereras med din växelriktare.
- I händelse av ett strömavbrott på elnätet kommer systemet sömlöst att övergå till off-grid-läge och endast leverera ström till viktiga reservbelastningar.
- När nätet återhämtar sig växlar systemet tillbaka till det nätanslutna läget.
- Den stöder start-stopp av värmepump och effektstyrning när SG Ready.

#### 3.2.2 Parallella system

Växelriktare och batterier kan läggas till för att öka kapaciteten. Detta system stöder upp till sex parallella växelriktare. Varje batteri ansluts till växelriktaren med en separat CAN-linje och hanteras av den växelriktare som är ansluten till det.

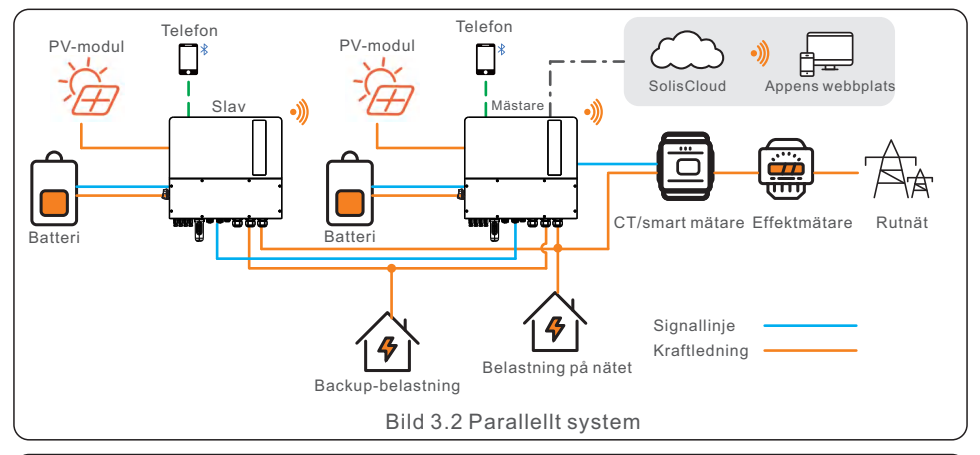

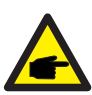

#### OBS:

- Strömriktare eller smarta mätare, styrsignaler för värmepumpar, styrsignaler för generatorer eller ATS ska anslutas till masterinverteraren.
- Strömavtagare som levereras med enheten kan endast stödja ett system på upp till 60 KW. Om det krävs ett parallellt system med högre effekt måste du köpa ytterligare CT:er.
- Olika modeller kan inte parallellkopplas (t.ex. en 12K och 15K kan inte parallellkopplas).
- Batteriingångsporten kan inte parallellkopplas.
- AC-backup-porten kan anslutas parallellt, och enfas uteffekten är hälften av den totala märkeffekten.
- Längden och specifikationerna för kabeln som ansluter reservlasten till varje växelriktare måste vara desamma för att säkerställa att strömmen fördelas jämnt, vilket förhindrar att någon av växelriktarna skadas på grund av för hög strömstyrka.
- I parallella system är det bäst att se till att batterierna har samma specifikationer och kapacitet i både master- och slave-växelriktarna.
   I de fall där det finns en skillnad rekommenderar vi att du ansluter ett batteri med högre kapacitet till master-växelriktaren. Om du ansluter ett batteri med högre kapacitet till en slavväxelriktare kan det leda till ofullständig urladdning under hög belastning.

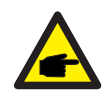

#### OBS:

Ljudet från en enda omriktare är mindre än 65 dB (A). Tänk på bullerskydd när du använder flera växelriktare i kombination.

| Scoparior    | 12K | 15K          | 20K  | 8K-LV | 10K-LV | 12K-LV | Reservutgångseffekt | Rekommenderad<br>batterikapacitet |
|--------------|-----|--------------|------|-------|--------|--------|---------------------|-----------------------------------|
| Scenarier    |     | AC-kapacitet |      |       |        |        | (t.ex. 12K)         | (t.ex. 12K och<br>2h backup)      |
| 1 singel     | 12K | 15K          | 20K  | 8K    | 10K    | 12K    | 6K                  | 24KWh                             |
| 2 parallellt | 24K | 30K          | 40K  | 16K   | 20K    | 24K    | 12K                 | 24KWh*2                           |
| 3 parallellt | 36K | 45K          | 60K  | 24K   | 30K    | 36K    | 18K                 | 24KWh*3                           |
| 4 parallellt | 48K | 60K          | 80K  | 32K   | 40K    | 48K    | 24K                 | 24KWh*4                           |
| 5 parallellt | 60K | 75K          | 100K | 40K   | 50K    | 60K    | 30K                 | 24KWh*5                           |
| 6 parallellt | 72K | 90K          | 120K | 48K   | 60K    | 72K    | 36K                 | 24KWh*6                           |

#### 3.2.3 System med generator

Tillgång till en dieselgenerator finns i off-grid-scenariot.

Systemet lagrar solcellsenergi i batterier under dagen, förutsatt att det finns överskottsenergi, och driver belastningar när solcellsenergin är otillräcklig eller när det inte finns någon solcellsenergi på natten.

När batteriets laddning sjunker till ett visst värde och ett strömavbrott inträffar i elnätet, startar systemet generatorn för att driva lasten och ladda batteriet.

Generatorns arbetslogik är som följer:

(i) När elnätet inte är tillgängligt och batteriet är urladdat till GEN\_Start\_SOC, startar generatorn för att driva lasten och laddar batteriet till GEN\_Exit\_SOC, varefter generatorn stannar.

(ii) Om lastens effekt generatorns nominella effekt i (i), kommer batteriet att laddas ur för att driva lasten tills det når Overdischarge\_SOC, då kan generatorn stängas av på grund av överbelastning och lasten kommer att stängas av.

(iii) Om generatorn inte startar i (i) kommer batteriet att laddas ur till Overdischarge\_SOC, varefter lasten stängs av.

(iv) Om systemet går till slutet av (iii) kommer batteriet inte att laddas ur förrän det har laddats till Overdischarge\_SOC + Overdischarge\_Hysteresis\_SOC (ställs in av användaren).

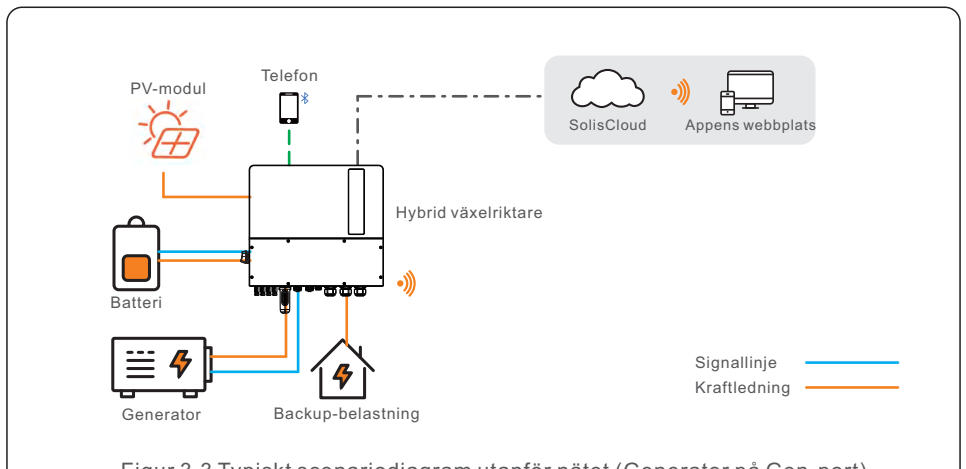

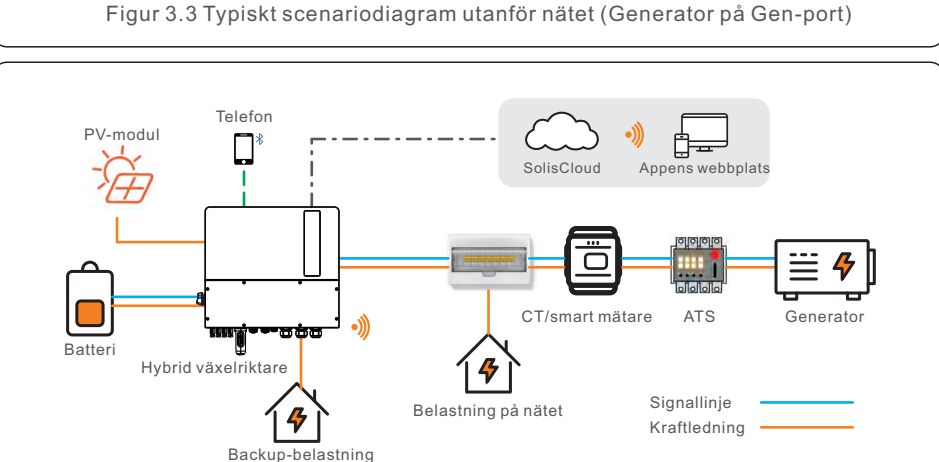

Figur 3.4 Typiskt off-grid-scenario (generator på ATS)

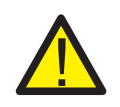

#### FÖRSIKTIGHET:

När generatorn är ansluten måste rätt position för generatorn väljas på App, annars kan det leda till systemfel eller skador på generatorn.

#### **OBS:**

- I ett enda system kan en dieselgenerator anslutas till både AC-Gen-porten och ATS. Om den ansluts till AC-Gen-porten kommer den endast att leverera ström till reservlasten. Om ström behöver tillföras till elnätet rekommenderar vi att generatorn ansluts via ATS.
- I parallella system rekommenderar vi att dieselgeneratorn ansluts via en ATS.
- När systemet är anslutet till generatorn kan det inte anslutas till en nätansluten växelriktare på grund av risken för att generatorn skadas.
- Kravet på en KV eller smart mätare beror på generatoråtkomstpositionen.
- Om generatorn är ansluten via en ATS på nätets sida (Figur 3.4), då krävs en CT eller smart mätare.

#### 3.2.4 System med nätansluten växelriktare

Generellt sett är en nätansluten växelriktare avsedd för eftermontering på en befintlig solcellsanläggning.

Hybridväxelriktaren S6 ger tillgång till både en Solis nätansluten växelriktare och en nätansluten växelriktare från en tredje part.

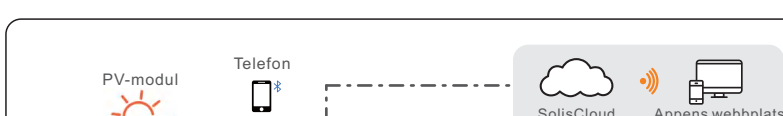

#### 3.2.4.1 Tillgång till nätansluten växelriktare från tredje part

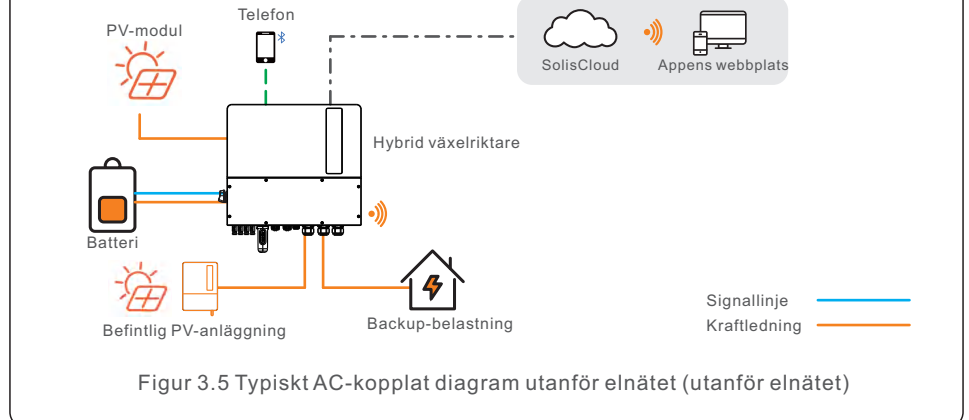

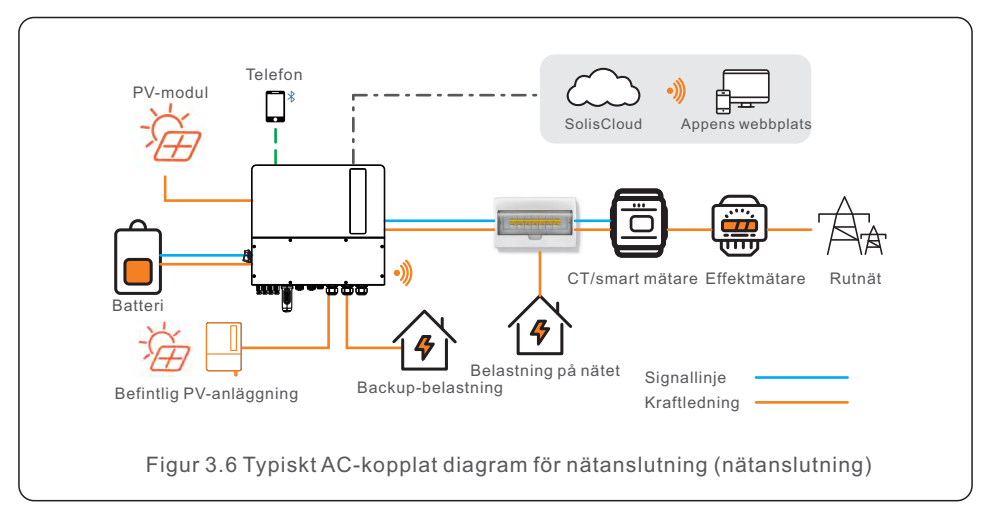

- En nätansluten växelriktare från tredje part kan anslutas till AC-Gen-porten och AC-Backup-porten.
- Med en nätansluten växelriktare från tredje part ansluten till systemet rekommenderade vi detta:

Den nätanslutna inverterarens effekt < nominell AC-effekt för S6-växelriktaren.

- I ett scenario med nätanslutning, när den nätanslutna växelriktaren från tredje part är ansluten, kan systemet inte styra uteffekten från den nätanslutna växelriktaren från tredje part, så inmatningsbegränsning kan inte utföras.
- I ett off-grid-scenario måste den nätanslutna växelriktaren från tredje part konfigureras med rätt nätkod och utrustas med funktioner för belastningsavlastning vid överfrekvens och belastningsökning vid underfrekvens. Dessa funktioner gör att systemet kan justera frekvensen dynamiskt, som effektivt styr uteffekten från den nätanslutna växelriktaren.

### 4.1 Välja plats för växelriktaren

När du väljer en plats för växelriktaren bör följande kriterier beaktas:

- Exponering för direkt solljus kan orsaka minskning av uteffekten. Vi rekommenderar att du inte installerar växelriktaren i direkt solljus.
- Vi rekommenderar att du installerar växelriktaren i en svalare omgivning som inte överstiger 104 °F/40 °C.
- För att välja en plats för batteriet, följ specifikationerna i batteriets manual.

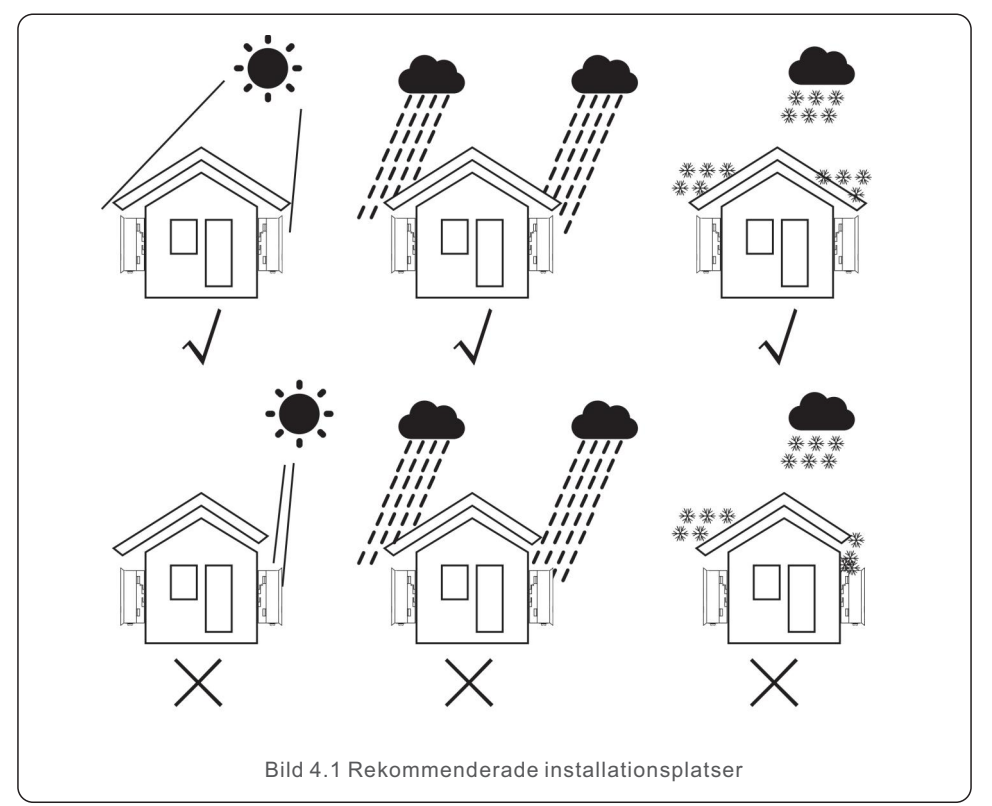

#### VARNING: Risk för brand

Trots noggrann konstruktion kan elektriska apparater orsaka bränder.

- Installera inte växelriktaren i utrymmen där det finns lättantändliga material eller gaser.
- Installera inte växelriktaren i potentiellt explosiva miljöer.
- Monteringsstrukturen där växelriktaren är installerad måste vara brandsäker.

- Installationen bör ske på en vägg eller stark struktur som kan bära enhetens vikt .
- Installera vertikalt med en maximal lutning på +/- 5 grader, eftersom en större lutning kan leda till minskad uteffekt.
- För att undvika överhettning ska du alltid se till att luftflödet runt växelriktaren inte blockeras. Ett minsta avstånd på 300 mm ska hållas mellan omriktare eller föremål och minst 500 mm mellan enhetens undersida och marken.

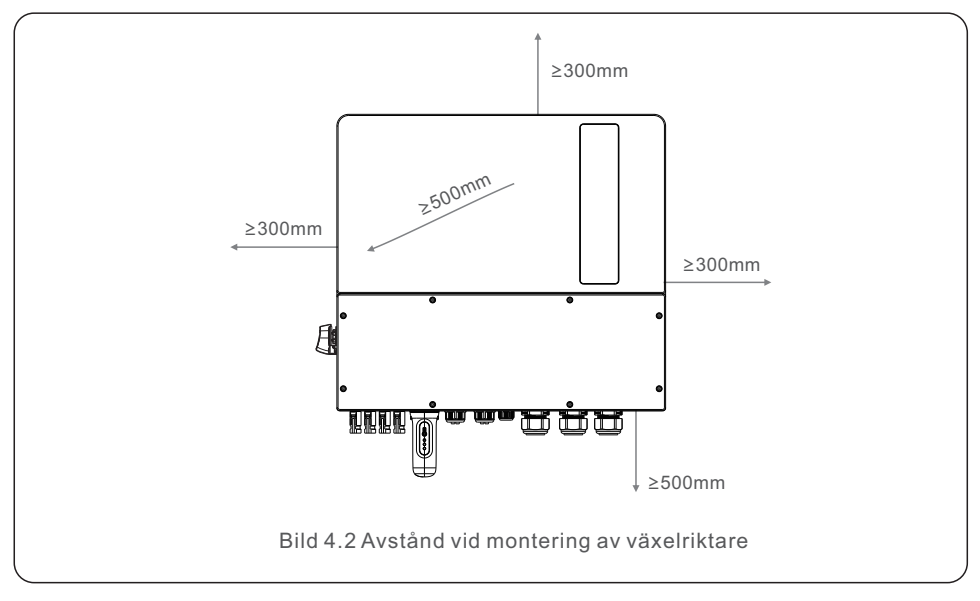

• Tillräcklig ventilation måste säkerställas.

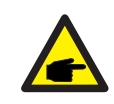

#### OBS:

Inget får förvaras ovanpå eller placeras mot växelriktaren.

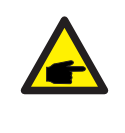

#### **OBS**:

Om växelriktaren installeras i områden med mycket vind och sand, rekommenderar vi Vi rekommenderar att du installerar ett vind- och sandskydd ovanför växelriktaren.

### 4.2 Montering av växelriktaren

Mått på monteringsfäste:

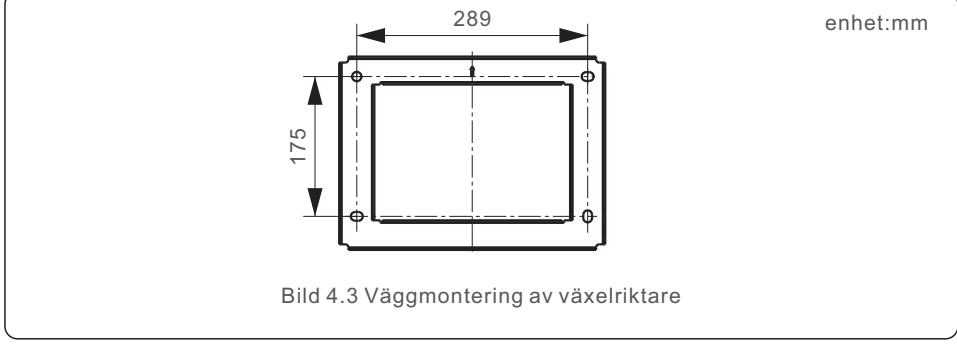

När en lämplig plats har hittats enligt avsnitt 4.1 och med hjälp av figur 4.3 som referens, fäst väggfästet ordentligt på väggen.

Växelriktaren måste monteras vertikalt.

Nedan följer en beskrivning av hur du monterar växelriktaren:

- 1. Välj monteringshöjd för fästet och markera monteringshålen. För tegelväggar ska hålens placering vara lämplig för expansionsbultar.
- 2.Lyft upp växelriktaren (var försiktig så att du inte belastar kroppen) och rikta in bakre fästet på växelriktaren med den konvexa delen av monteringsfästet. Häng upp växelriktaren på monteringsfästet och kontrollera att växelriktaren sitter fast ordentligt (se bild 4.4).

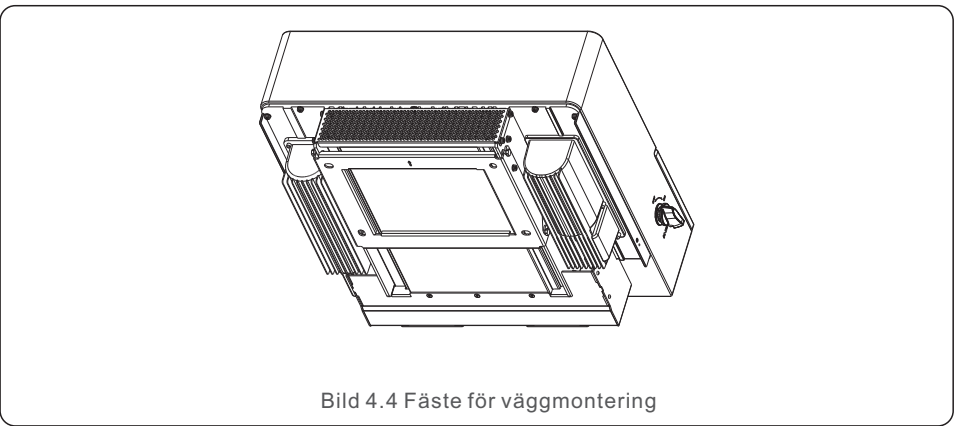

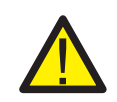

#### VARNING:

Växelriktaren måste monteras vertikalt.

### 4.3 Installation av PE-kabel

En extern jordanslutning finns på växelriktarens högra sida.

Förbered OT-terminaler: M4. Använd rätt verktyg för att pressa fast kabelskon på terminalen.

Anslut OT-terminalen med en jordkabel till båda sidorna av växelriktaren. Vridmomentet är 2N.m.

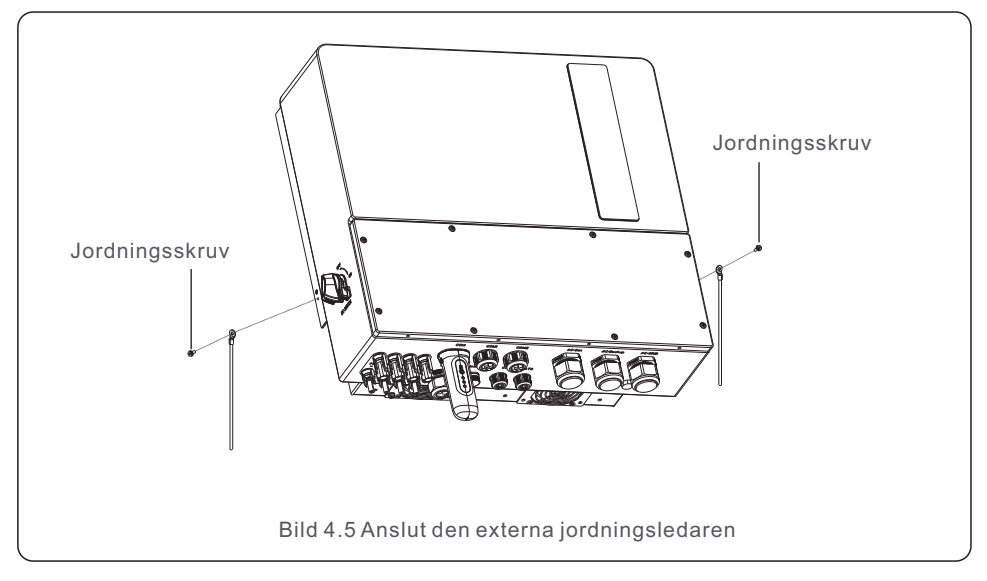

### 4.4 Installation av PV-ingångskabel

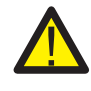

Innan du ansluter växelriktaren, se till att PV-matrisen har en öppen krets spänningen är inom växelriktarens gränser.

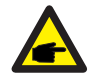

Innan du ansluter ska du kontrollera att polariteten på PV-anläggningens utspänning stämmer överens med symbolerna "DC+" och "DC-".

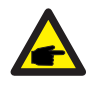

Använd en DC-kabel som är godkänd för ett PV-system.

1. Välj en lämplig DC-kabel och skala av ledarna med 7±0,5 mm. Se specifikationerna l tabellen nedan.

|                               | Typ ay kabel             | Tvärsnitt (mm2)      |                     |  |  |
|-------------------------------|--------------------------|----------------------|---------------------|--|--|
|                               | i yp av kabei            | Räckvidd             | Rekommenderat värde |  |  |
| <del>≪&gt;</del>  <br>7±0.5mm | Branschgenerisk PV-kabel | 4.0~6.0<br>(10~8AWG) | 4.0 (10AWG)         |  |  |
| Bild 4.6                      |                          |                      |                     |  |  |

2. Ta ut DC-terminalen ur tillbehörspåsen, vrid på skruvkorken för att demontera den och ta bort den vattentäta kragen.

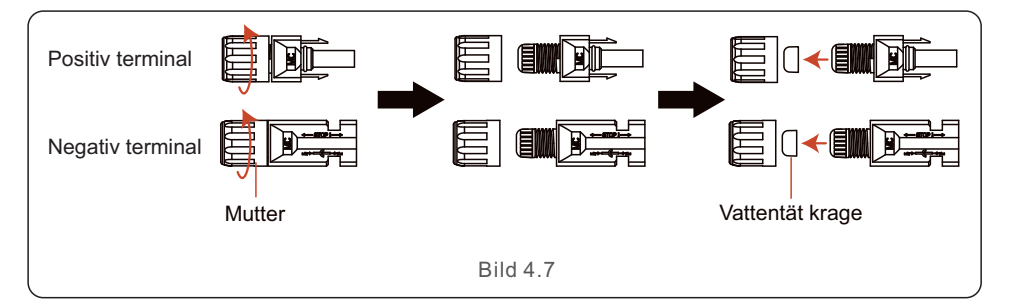

#### 3. För den avisolerade DC-kabeln genom muttern och den vattentäta kragen.

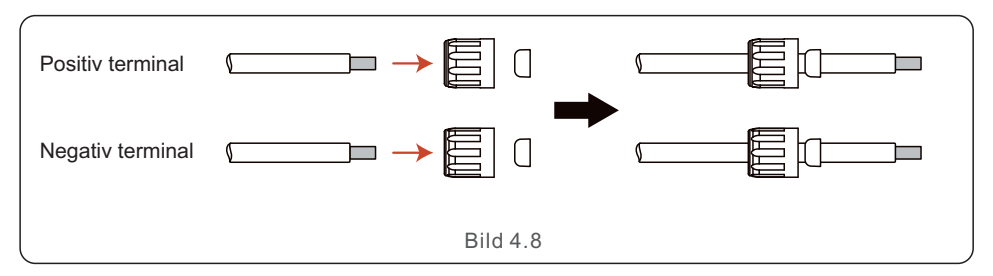

4. Anslut DC-kabelns tråddel till DC-metallterminalen och pressa med MC4-pressverktyget.

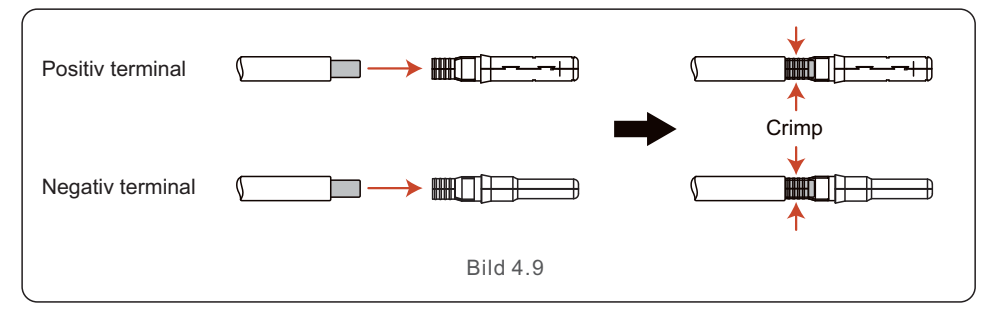

5. För in den pressade DC-kabeln ordentligt i DC-terminalen, för sedan in den vattentäta kragen i DC-terminalen och dra åt muttern.

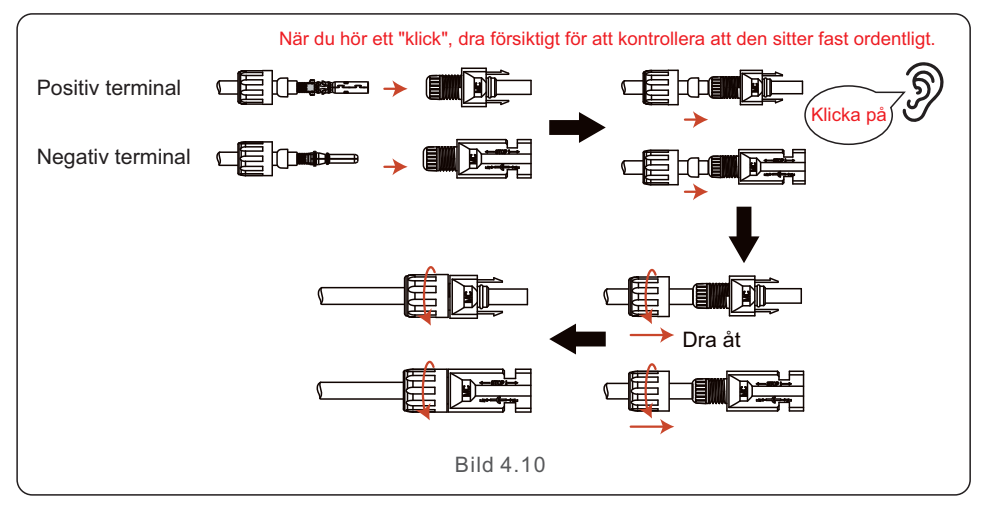

6. Mät PV-spänningen på DC-ingången med en multimeter. Kontrollera polariteten på DC-ingångskabeln.

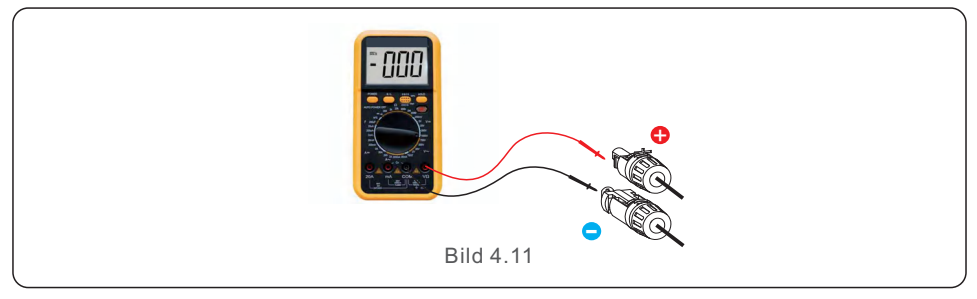

7. Anslut den kabelanslutna DC-terminalen till växelriktaren enligt bild 4.12 och lyssna efter ett litet "klick" som indikerar att den är korrekt ansluten.

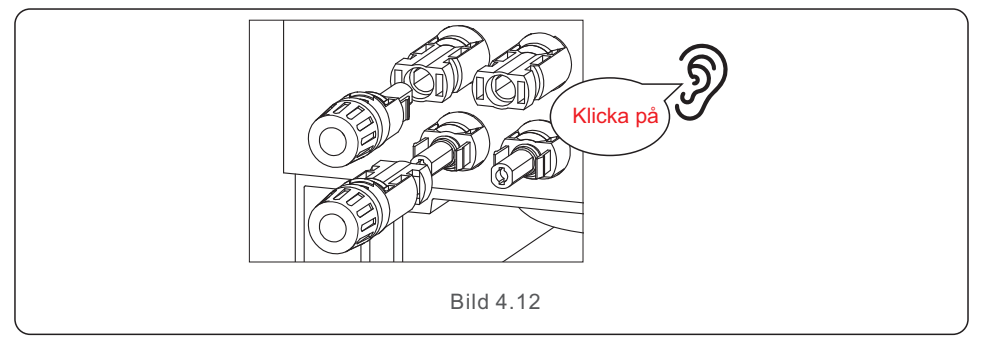

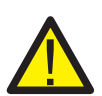

#### FÖRSIKTIGHET:

Om DC-ingångarna av misstag kopplas omvänt eller om växelriktaren är felaktig eller inte fungerar som den ska, får du INTE stänga av DC-brytaren eftersom det kan orsaka en likströmsbåge och skada växelriktaren eller till och med leda till en brand.

De korrekta stegen är:

\*Använd en ampèremeter för att mäta strömmen i DC-strängen.

\*Om den är över 0,5A, vänta tills solinstrålningen minskar tills strömmen sjunker till under 0,5A.

\*Först när strömmen är under 0,5A får du stänga av DC-omkopplarna och koppla bort PV-strängarna.

\* För att helt eliminera risken för fel ska du koppla bort PV-strängarna efter att du har stängt av DC-omkopplaren för att undvika sekundära fel på grund av kontinuerlig PV-energi nästa dag.

Observera att eventuella skador på grund av felaktiga åtgärder inte ersätts i enhetens garanti.

# 4.5 Installera batterikablarna

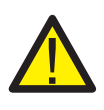

#### FARA:

Kontrollera att batteriet är avstängt innan du monterar batterikablarna. Använd en multimeter för att kontrollera att batterispänningen är 0 Vdc innan du fortsätter.

Se batteriets produkthandbok för anvisningar om hur du stänger av det.

- 1. Batteriets (+) och (-) kablar får endast anslutas till växelriktarens BAT-terminaler.
- 2. För in kablarna i kopplingsboxen. Skala av 13 mm av ändarna på varje kabel.
- 3. Pressa fast R-typkontakterna på kablarna. Överpressa inte kontakterna.
- 4. Ta bort terminalbultarna och för sedan in dem genom kontakthålen.
- 5. Sätt tillbaka varje bult på rätt plats och se till att du inte vänder på polariteten.
- 6. Dra åt bultarna med en skruvmejsel med momentnyckel enligt momentspecifikationerna.
- 7. Rekommenderad storlek på batteribrytare: tvåpolig, 63A, läckströmsskydd.

Vi rekommenderar typ C, ICC ≥20KA, ICP, MR ≥ 350A felströmsfrånskiljningsförmåga vid 800V/pol.

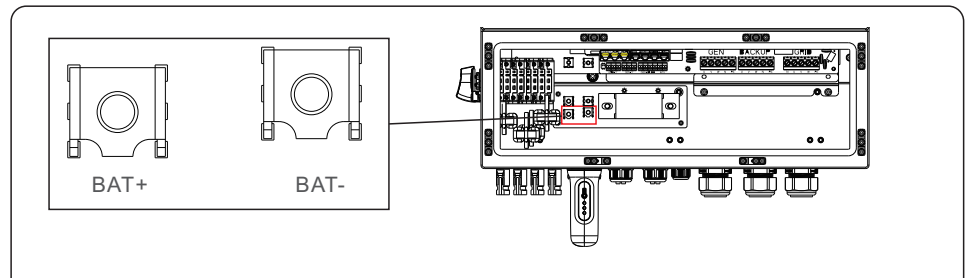

OT terminal: R60-8. Rekommenderad kabeldiameter: 8AWG (8,37mm2).

Bild 4.13 Anslutning av batterikabel

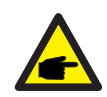

#### OBS:

Batterisäkringen i växelriktarens kopplingsbox är utbytbar. Den kan endast bytas ut av en tekniker som är auktoriserad av Solis. Specifikationer för säkringar: 1000V/100A. Max. temperatur för anslutning av batteripolerna är 105°C.

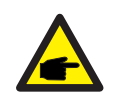

#### **OBS**:

Innan du ansluter batteriet, läs noga igenom batteriets produkthandbok och installera det exakt enligt batteritillverkarens anvisningar I handboken.

# 4.6 AC-kablage

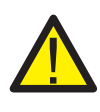

#### FARA:

Innan du installerar AC-kablarna, se till att OCPD:erna (brytarna) är stängdes av. Använd en multimeter för att kontrollera att AC-spänningarna är 0Vac innan

du fortsätter.

Det finns tre uppsättningar AC-utgångsplintar och installationsstegen är desamma för båda.

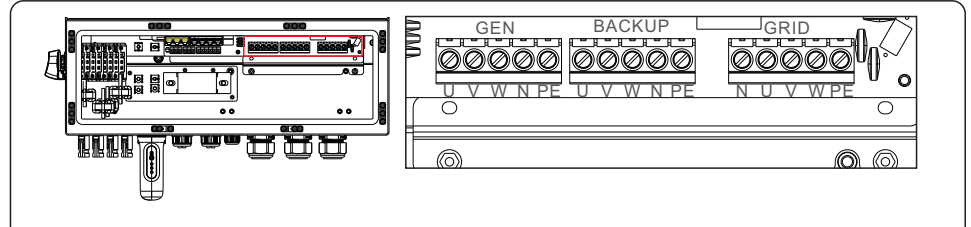

Bild 4.14 Terminaler för AC-utgång

| Modell                  | AC-nät              | AC Backup/AC Gen     | PE     |
|-------------------------|---------------------|----------------------|--------|
| Terminal                | C10~12              | C6~12                | /      |
| Vridmoment              | 4~5N.m              | 4~5N.m               | 4-5N.m |
| Rekommenderat tvärsnitt | 8~6AWG<br>(6~10mm²) | 10~6AWG<br>(4~10mm²) | 6AWG   |

- 1. För in AC-kablarna för reservlastpanelen (backup) och huvudservicepanelen (grid) i växelriktarens kopplingsdosa. Reservlastpanelen ska inte vara elektriskt ansluten till huvudservicepanelen.
- 2. Skala av 13 mm från ändarna på varje kabel. Pressa fast R-typkontakterna på ändarna.
- 3. Ta bort terminalbultarna, sätt in dem i kontakterna och använd sedan en momentnyckel för att dra åt bultarna.
- 4. Se terminaletiketterna för att ansluta AC-kablarna till rätt terminaler.
- 5. Nätets startström är 8,5A och varaktigheten är mindre än 5 ms.
- 6. AC-brytare rekommenderad storlek: fyrpolig,63A, läckströmsskydd. Vi rekommenderar typ C, ICC ≥ 20KA,ICP, MR ≥ 350A felströmsfrånskiljningsförmåga vid 230V/pol.
- 7. Rekommenderat åtdragningsmoment för kabelförskruvningar är 4-5Nm. För att säkerställa att de är vattentäta måste operatören regelbundet kontrollera att de är ordentligt installerade.

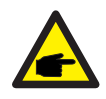

#### OBS:

Max. temperatur för anslutning av AC-terminaler är 105 °C.

### 4.7 CT-anslutning

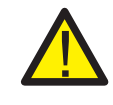

#### FÖRSIKTIGHET:

Kontrollera att AC-kabeln är helt isolerad från AC-ström innan du anslutning av smart mätare eller CT.

Den CT som medföljer i produktlådan är obligatorisk för installation av hybridsystem. Den kan användas för att upptäcka nätströmmens riktning och leverera systemets drifttillstånd till hybridväxelriktaren.

CT-modell: 120A/40mA\_0,5%, ESCT-TA16 120A/40mA CT-kabel: Storlek - 2,3 mm2, längd - 1 m

Installera strömavtagaren på fasledningarna vid systemets nätanslutningspunkt, och pilen på strömavtagaren måste peka mot nätet.

Dra CT-kablarna genom CT-porten på växelriktarens undersida och anslut CT-kablarna till den 6-poliga kommunikationsplint.

| CT-ledning | 6-polig kommunikationsplint       |  |
|------------|-----------------------------------|--|
| Vit        | Stift 1 (från vänster till höger) |  |
| Svart      | Stift 2 (från vänster till höger) |  |

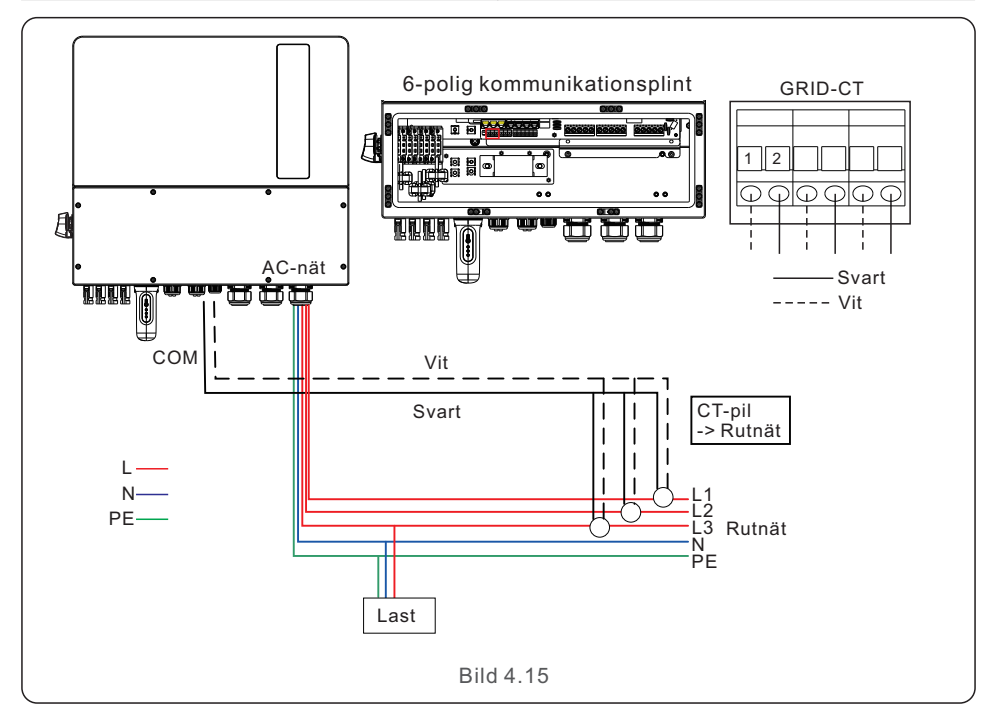

### 4.8 Kommunikation med växelriktaren

#### 4.8.1 Kommunikationsportar

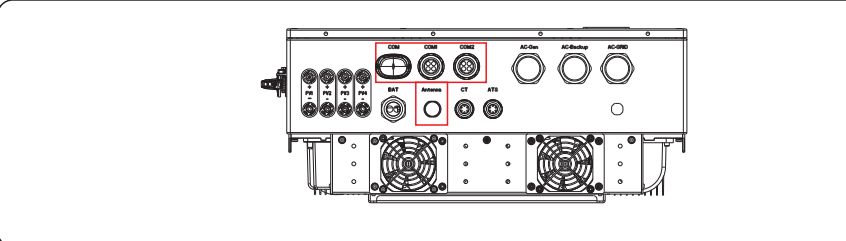

| Port    | Typ av port                          | Beskrivning                                                  |
|---------|--------------------------------------|--------------------------------------------------------------|
| СОМ     | USB                                  | Används för anslutning av Solis datalogger                   |
| ANTENNA | Antenn                               | Används för antennanslutning för inbyggd<br>Bluetooth-signal |
| COM1    | 4-håls vattentät<br>kabelgenomföring | Används för RJ45-anslutning<br>inuti kopplingsboxen          |
| COM2    | 4-håls vattentät<br>kabelgenomföring | Används för RJ45-anslutning<br>inuti kopplingsboxen          |

Steg för kabeldragning för COM1-COM2:

Steg 1. Lossa kabelgenomföringen och ta bort de vattentäta locken inuti kabelgenomföringen baserat på antalet kablar och behåll de vattentäta locken på de oanvända hålen.

Steg 2. För in kabeln i hålen i kabelgenomföringen.

(COM1-COM2 Håldiameter: 6 mm)

Steg 3. Anslut kabeln till motsvarande plintar i kopplingsboxen.

Steg 4. Återmontera kabelgenomföringen och se till att kablarna inte är böjda eller sträckta inuti kopplingsdosan.

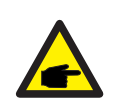

#### **OBS**:

De 4-håls fästringarna inuti kabelförskruvningen för COM1 och COM2 har öppningar på sidan. Separera mellanrummet med handen och pressa in kablarna i hålen från sidoöppningarna.

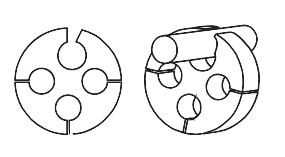

#### 4.8.2 Kommunikationsterminaler

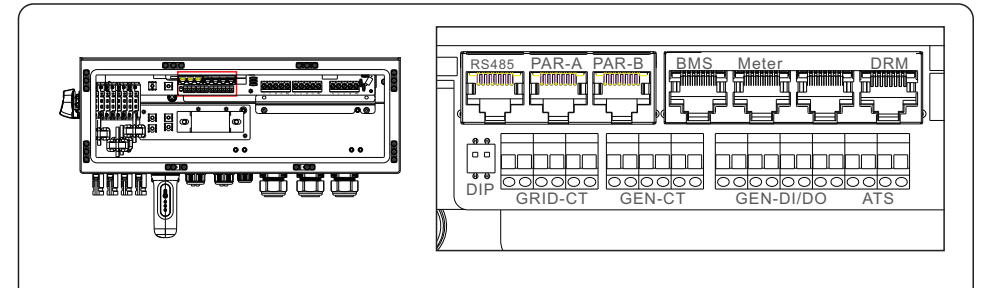

Bild 4.16 Kommunikationsterminaler

| Terminal            | Тур          | Beskrivning                                                                                                    |
|---------------------|--------------|----------------------------------------------------------------------------------------------------|
| RS485               | RJ45         | Används för Ethernet-kommunikation.                                                                                                    |
| PAR-A               | RJ45         | (Valfritt) Kommunikationsport för parallell drift.                                                                                                    |
| PAR-B               | RJ45         | (Valfritt) Kommunikationsport för parallell drift.                                                                                                    |
| BMS                 | RJ45         | Används för CAN-kommunikation mellan växelriktare och litiumbatteri BMS.                                                                                                    |
| Meter               | RJ45         | (Valfritt) Används för RS485-kommunikation mellan<br>växelriktaren och den smarta mätaren.                                                                                                    |
| СОМ                 | RJ45         | Förbehålla.                                                                                                    |
| DRM                 | RJ45         | (Valfritt) För att realisera efterfrågesvar eller logiskt gränssnitt kan denna funktion krävas i Storbritannien och Australien.                                                                                                    |
| DIP Switch<br>(2-1) | -            | När en enda växelriktare är igång ska DIP-omkopplare<br>1 och 2 vara båda i bottenläget.<br>När flera växelriktare är parallellkopplade, DIP-omkopplare:<br>Alternativ 1: Både den första och sista växelriktaren (INV1<br>och INV3) har 1 av DIP-omkopplaren aktiverad (antingen<br>stift 1 eller stift 2).<br>Alternativ 2: En av de första och den sista växelriktaren (INV1<br>eller INV3) har 2 DIP-switchar aktiverade (både stift 1 och<br>stift 2) |
| GRID-CT             | Kabel        | Anslut rutnäts-CTS.                                                                                                    |
| GEN-CT              | Kabel        | Anslut GEN Cts.                                                                                                    |
| GEN                 | Torr kontakt | Anslut GEN .                                                                                                    |
| DI/DO               | Torr kontakt | Anslut värmepump.                                                                                                    |
| ATS                 | Förbehålla   |                                                                                                    |

RS485B

#### 4.8.3 Anslutning av BMS-terminal

#### 4.8.3.1 Med litiumbatteri

CAN-kommunikation stöds mellan växelriktaren och kompatibla batterimodeller. Led CAN-kabeln genom COM1- eller COM2-porten på växelriktaren och anslut till BMS-terminalen med RJ45-kontakten.

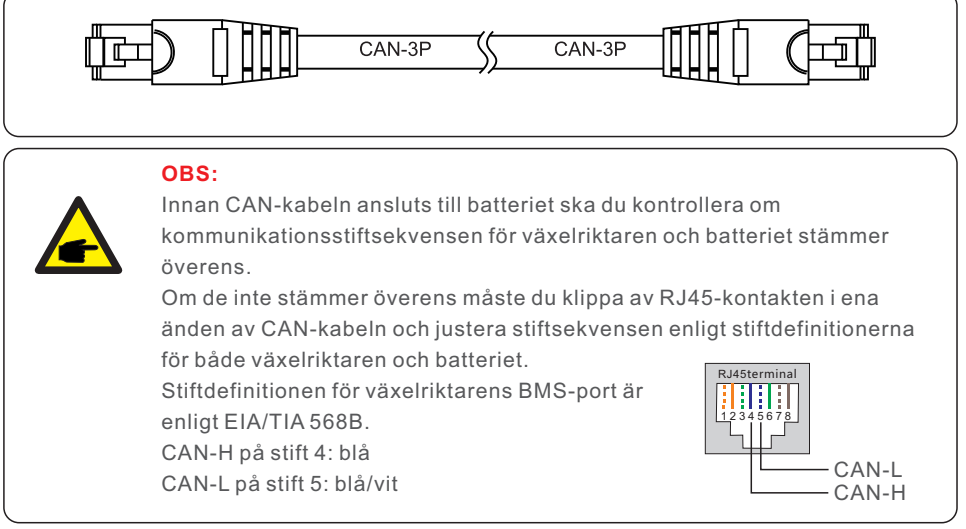

#### 4.8.4 Anslutning av mätarterminal (tillval)

Om en smart mätare är att föredra att installeras annan än den medföljande CT, vänligen kontakta Solis säljare för att beställa den smarta mätaren och motsvarande mätar-CT. Led Meter RS485-kabeln genom COM1- eller COM2-porten på växelriktaren och anslut till mätarterminalen med RJ45-kontakt.

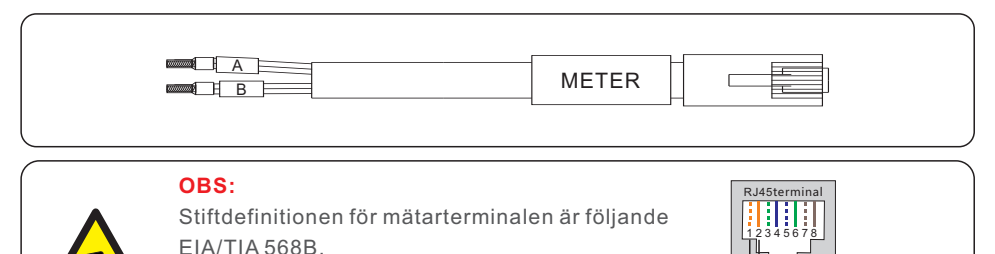

RS485A på stift 1: Orange/vit RS485B på stift 2: Orange

 RS485B på stift 2: Orange
 RS485A

 Mätarkonfiguration: 40mA meter + 120A / 40mA CT; MODELL: SDM630MCT + ESCT-TA16

Separat sats: 5A meter + 300A / 5A CT MODELL: SDM630MCT V2+ESCT-T50

#### 4.8.5 Anslutning av DRM-port (tillval)

#### 4.8.5.1 För fjärrstyrd avstängningsfunktion

Solis växelriktare stöder fjärravstängning för fjärrstyrning av växelriktaren så att den slås på och av med hjälp av logiska signaler.

DRM-porten har en RJ45-anslutning och Pin5 och Pin6 kan användas för fjärravstängning.

| Signal              | Funktion                          |
|---------------------|-----------------------------------|
| Korta Pin5 och Pin6 | Växelriktaren genererar           |
| Öppna Pin5 och Pin6 | Avstängning av växelriktaren I 5s |

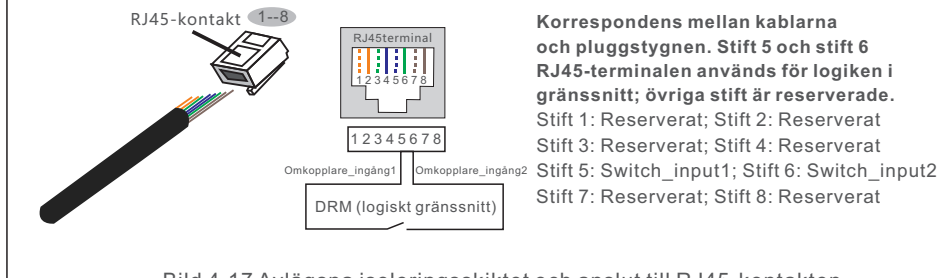

#### Bild 4.17 Avlägsna isoleringsskiktet och anslut till RJ45-kontakten

#### 4.8.5.2 För DRED-styrning (endast för AU och NZ)

DRED står för Demand Response Enable Device. Standarden AS/NZS 4777.2:2020 kräver att växelriktare stöder DRM-läget (Demand Response Mode).

Den här funktionen är avsedd för omriktare som uppfyller standarden AS/NZS 4777.2:2020. En RJ45-terminal används för DRM-anslutningen.

| Stift | Uppdrag för växelriktare som kan<br>både ladda och ladda ur | Stift | Uppdrag för växelriktare som kan<br>både ladda och ladda ur |
|-------|-------------------------------------------------------------|-------|-------------------------------------------------------------|
| 1     | DRM 1/5                                                     | 5     | RefGen                                                      |
| 2     | DRM 2/6                                                     | 6     | Com/DRM0                                                    |
| 3     | DRM 3/7                                                     | 7     | V+                                                          |
| 4     | DRM 4/8                                                     | 8     | V-                                                          |

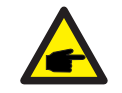

#### **OBS**:

Hybridväxelriktaren Solis är konstruerad för att leverera 12V ström till DRED.

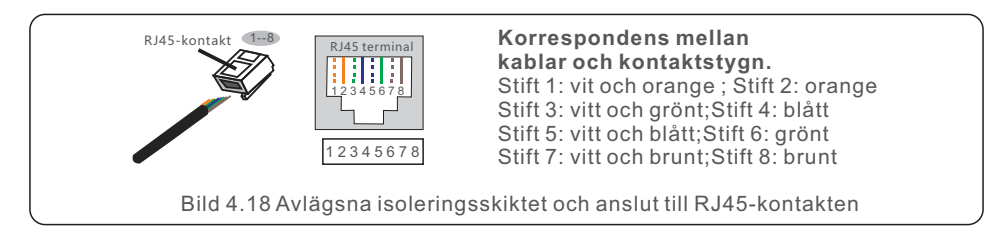

#### 4.8.6 RS485-portanslutning (tillval)

Om en extern enhet eller styrenhet från tredje part behöver kommunicera med växelriktaren kan RS485-porten användas. Modbus RTU-protokollet stöds av Solis växelriktare. För det senaste protokolldokumentet, kontakta Solis lokala serviceteam eller Solis försäljning.

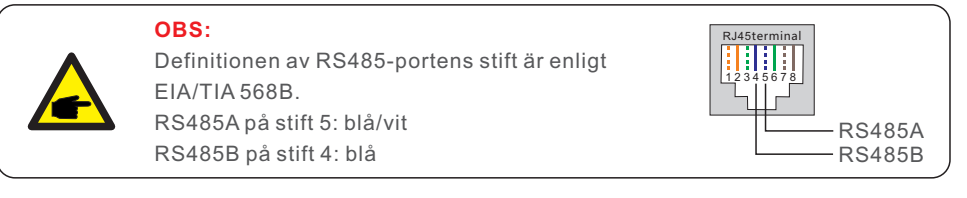

#### 4.8.7 Parallellkoppling av växelriktare (tillval)

Upp till sex växelriktarenheter kan parallellkopplas.

Anslut de parallellkopplade omriktarna med hjälp av plintarna P-A och P-B.

En standard CAT5 internetkabel med skärmande lager kan användas.

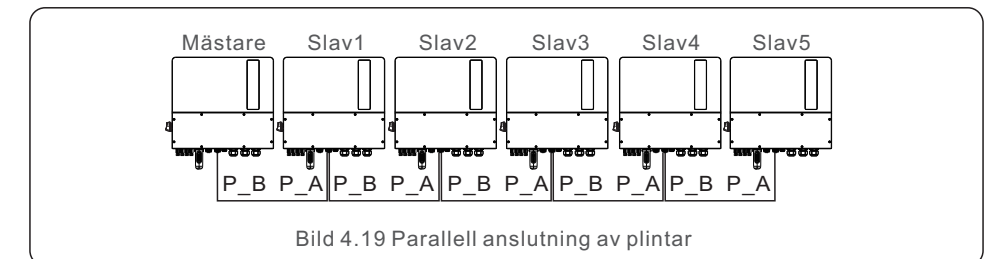

#### **OBS**:

Uppgradera till den senaste programvaruversionen innan du använder växelriktare i parallellt läge.

#### 4.8.8 12-polig kommunikationsplint

Steg för anslutning av kopplingsplintar:

Steg 1. Dra ledningarna genom hålet i COM1- eller COM2-porten (håldiameter: 2 mm).

Steg 2. Skala kablarna med 9 mm.

Steg 3. Använd en spårskruvmejsel för att trycka fast blocket på ovansidan.

Steg 4. För in den exponerade koppardelen av kabeln i terminalen.

Steg 5. Ta bort skruvmejseln och terminalen kläms fast på den exponerade koppardelen.

Steg 6. Dra försiktigt i kabeln för att se till att den sitter ordentligt fast.

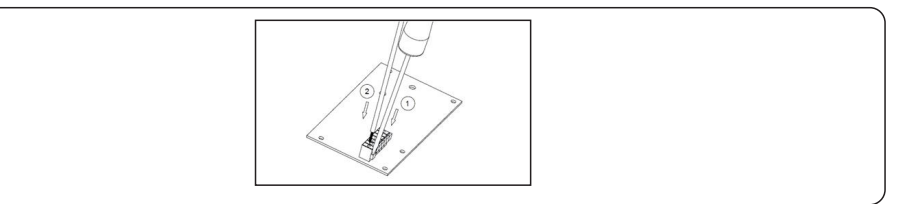

#### 4.8.8.1 Anslutning av styrsignal för värmepump

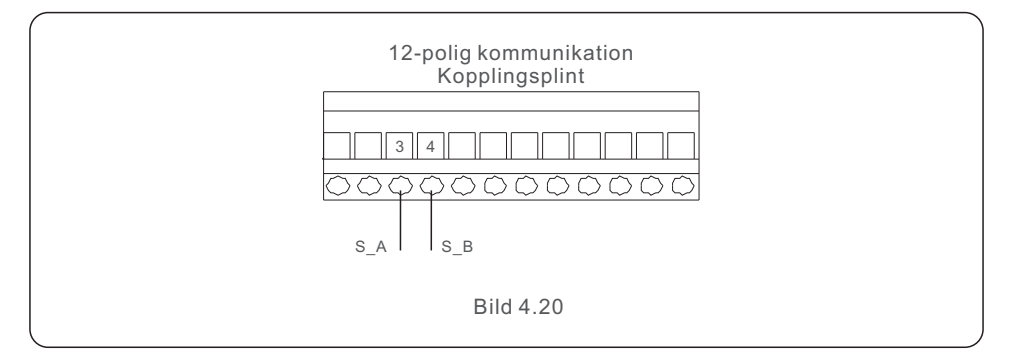

#### 4.8.8.2 G-V terminalanslutning

G-V-terminalen är en spänningsfri torrkontaktsignal för anslutning till generatorns NO-relä för att starta generatorn vid behov.

När generatordrift inte behövs är Pin3 och Pin4 i öppen krets. Vid behov av generatordrift är Pin3 och Pin4 kortslutna.

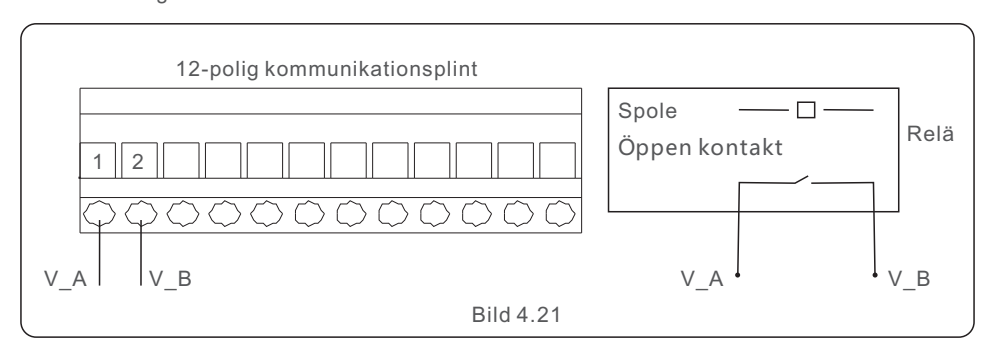

#### 4.8.8.3 ATS240V terminalanslutning

ATS240V-terminalen matar ut 230V AC-spänning när växelriktaren är ansluten till elnätet. När elnätet inte är tillgängligt matas 0V ut och ATS:en växlar sedan över till generatorn.

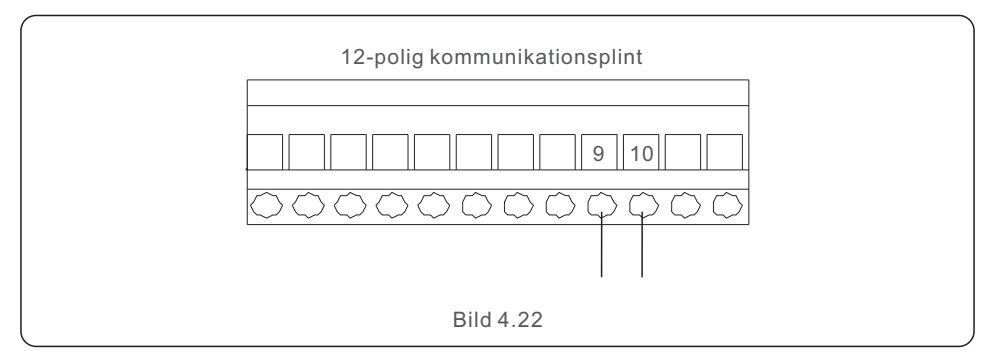

# 4.9 Anslutning för fjärrövervakning

Växelriktaren kan fjärrövervakas via Wi-Fi, LAN eller 4G. USB COM-porten på växelriktarens undersida kan anslutas till olika typer av Solis dataloggers, vilket möjliggör fjärrövervakning via SolisCloud-plattformen. För installation av Solis dataloggers, se respektive manual för Solis dataloggers. Solis dataloggers är tillval och kan köpas separat.

Ett dammskydd finns i växelriktarens förpackning om porten inte används.

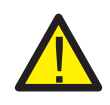

#### VARNING:

USB COM-porten stöder endast Solis dataloggers. Den får inte användas för något annat ändamål.

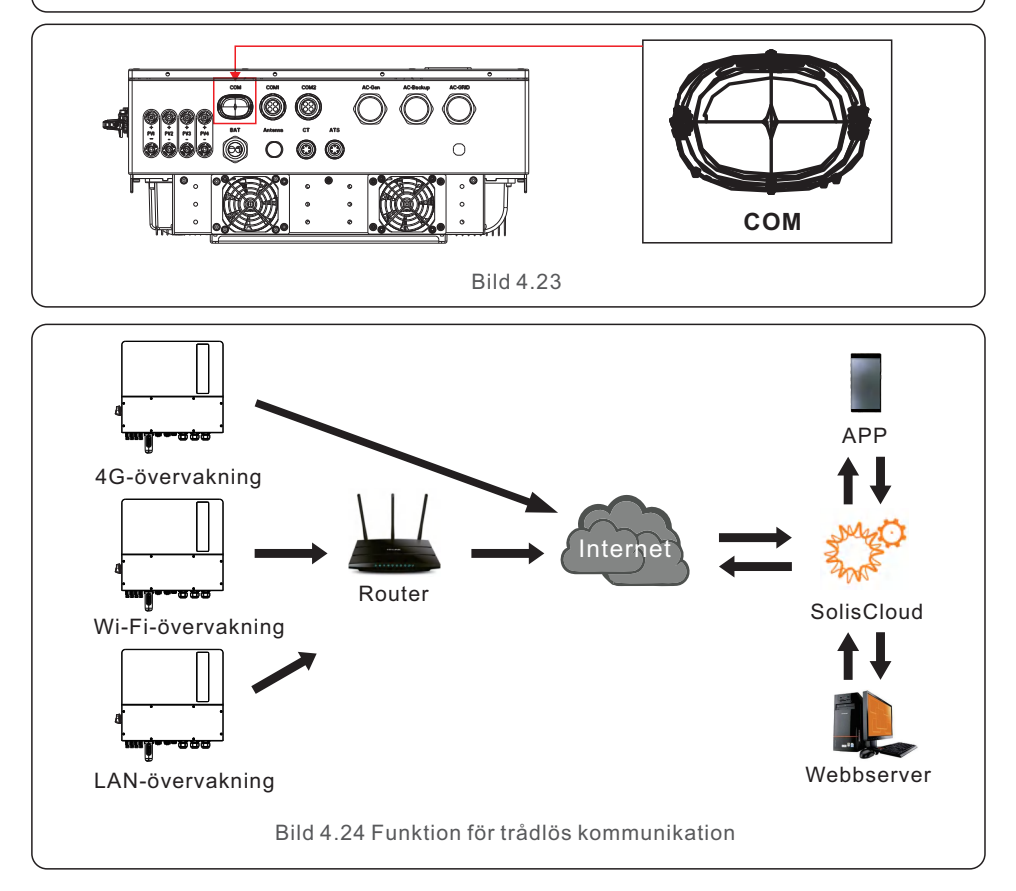

# 5. Driftsättning och avstängning

### 5.1 Förberedelser för idrifttagande

- Se till att alla enheter är åtkomliga för drift, underhåll och service.
- Kontrollera och bekräfta att växelriktaren sitter ordentligt fast.
- Se till att det finns tillräckligt med utrymme för ventilation för en eller flera växelriktare.
- Kontrollera att inget har lämnats kvar på växelriktarens eller batterimodulens ovansida.
- Kontrollera att växelriktaren och tillbehören är korrekt anslutna.
- Se till att kablarna är dragna på ett säkert ställe eller skyddade mot mekaniska skador.
- Kontrollera att varningsskyltar och etiketter sitter fast på lämpligt sätt och är hållbara.
- Kontrollera att Bluetooth-antennen har anslutits till växelriktarens antennport.
- Se till att en Android- eller iOS-mobiltelefon med Bluetooth finns tillgänglig.
- Kontrollera att SolisCloud-appen är installerad på mobiltelefonen. Det finns tre sätt att ladda ner och installera den senaste versionen av A:
  - 1. Du kan besöka www.soliscloud.com för att ladda ner den senaste version av appen.
  - 2. Du kan söka efter "SolisCloud" i Google Play eller App Store.
  - 3. Du kan skanna QR-koden nedan för att ladda ner "SolisCloud".

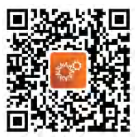

# 5.2 Förfarande vid beställning

Steg 1: Mät likspänningen i PV-strängarna och batteriet och se till att polariteten är korrekt.

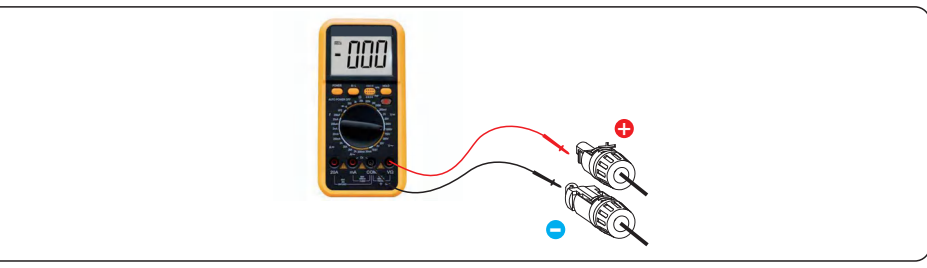

Steg 2: Mät AC-spänningen och frekvensen och kontrollera att de överensstämmer med den lokala standarden.

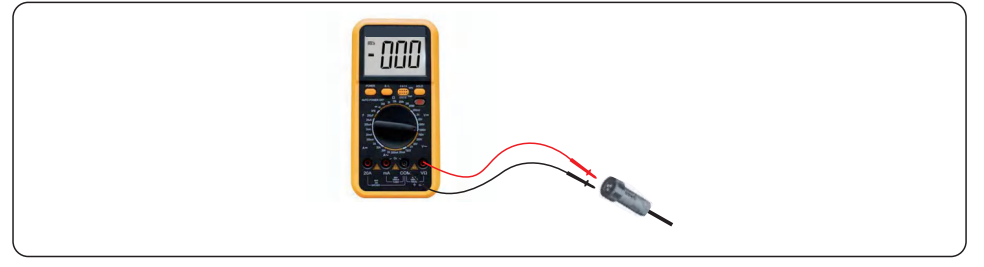

Steg 3: Slå på den externa AC-brytaren för att slå på växelriktarens styrkort. (Bluetooth-signal tillgänglig)

### 5.3 Snabbinställningar

#### Steg 1: Anslut med Bluetooth.

Slå på Bluetooth på din mobiltelefon och öppna sedan SolisCloud-appen.

Klicka på "Fler verktyg" -> "Lokal drift" -> "Anslut med Bluetooth"

| Register                               | Register                        | C Local Operation        |
|----------------------------------------|---------------------------------|--------------------------|
| Hello,<br>Welcome to SolisCloud        | Hello,<br>Welcome to SolisCloud | Select Connection Method |
| Username/Email                         | Username/Email                  | Connect With Bluetooth   |
| Password 🖎                             | Password Q                      |                          |
| I have agreed Privacy Policy           | I have agreed Privacy Policy    |                          |
| Log in                                 | Log in                          | Connect With WiFi        |
| Remember Forgot Password               | Remember Forgot Password        |                          |
|                                        | WiFi Configuration              |                          |
|                                        | Local Operation                 |                          |
| Language   More Tools   Data Migration | Cancel                          |                          |

Steg 2: Välj Bluetooth-signalen från växelriktaren. (Bluetooth-namn: Inverter SN)

| K Nearby Device                                                                                                    | 8 |  |  |  |  |
|----------------------------------------------------------------------------------------------------|---|--|--|--|--|
| If the device is not in the list, please click the "Search Device" button at the bottom or drop-down to refresh the page |   |  |  |  |  |
| Other Device                                                                                                    |   |  |  |  |  |
| (9) XXXXXXXXXXX                                                                                                    | > |  |  |  |  |
| 💿 vivo TWS 2                                                                                                    | > |  |  |  |  |
| Search Device                                                                                                    |   |  |  |  |  |

#### Steg 3: Logga in på kontot.

Om du är installatör väljer du installatörskontot. Om du är anläggningsägare väljer du ägarkontot. Ställ sedan in ditt eget initiala lösenord för kontrollverifiering. (Den första inloggningen måste göras av en installatör för den första installationen).

| Control Verification          |        | Control Verification          |                      | Control Verification          |      |
|-------------------------------|--------|-------------------------------|----------------------|-------------------------------|------|
| 8 xxxxxxxxxx                  |        | • xxxxxxxxxxx                 |                      | © xxxxxxxxxx                  |      |
| Select account type           | ~      | Select account type           | ~                    | Installer                     | ~    |
| Enter password (6-characters) | 244    | Enter password (6-characters) | 245                  | Enter password (6-characters) | 2    |
| Verify                        | Verify |                               | Enter password again | hr.                           |      |
|                               |        | Installer                     |                      | before continuing             | burn |
|                               |        | Owner                         |                      | Set Enable                    |      |
|                               |        | Cancel                        |                      |                               |      |
Steg 4: När du har loggat in för första gången krävs initiala inställningar.

#### Steg 4.1: Ställ in datum och tid för växelriktaren.

Du kan ställa in den så att den följer tiden på din mobiltelefon.

#### Steg 4.2: Ställ in batterimodellen.

Detta måste stämma överens med den batterimodell som faktiskt är ansluten till växelriktaren.

Om inget batteri är anslutet för närvarande, välj "Inget batteri" för att undvika larm. Standardinställningarna för batteriets SOC vid överurladdning är 20% och SOC vid forcerad laddning är 10%.

#### Steg 4.3: Ställ in mätaren.

Denna måste stämma överens med den typ av mätare som faktiskt är ansluten till växelriktaren.

Om det inte finns någon mätare ansluten för närvarande, välj "Ingen mätare" för att undvika larm.

Vi föreslår att du installerar mätaren vid systemets anslutningspunkt till elnätet och väljer "Mätare i elnätet".

| C Quick Setting Next               | C Quick Setting Next    | < Quick Setting Next               |
|------------------------------------|-------------------------|------------------------------------|
| Battery Model Grid Code            | Battery Model Grid Code | Battery Model Grid Code            |
| Inverter Date Setting 2022-08-11 > | No Battery              | Meter Type                         |
| Inverter Time Setting 15:27 >      | PYLON_HV 🗸              | Acrel 3P Meter                     |
| Phone Time 2022-08-11 15:27:25     | B_BOX_HV BYD            | Eastron Standard 3P Meter          |
| Follow Phone Time                  | LG_HV LG                | NO Weter                           |
|                                    | SOLUNA_HV               | Meter Installation Location        |
|                                    | Dyness HV               | Meter in Grid 🗸                    |
|                                    | Appent HIV              | Meter in Load                      |
|                                    | Abbetity                | Grid+PV Inverter                   |
|                                    | Alpha HV                | Only applicable for Eastfort Meter |
|                                    | GS Energy               |                                    |
|                                    | BYD HVL                 |                                    |
|                                    | Jinko                   |                                    |

Steg 4.1

Steg 4.2

Steg 4.3

#### Steg 4.4: Ställ in rutnätskoden.

Välj nätkod baserat på kraven för det lokala elnätet.

#### Steg 4.5: Ställ in arbetsläget.

Den rekommenderade inställningen är Self-Use Mode. Detta läge maximerar användningen av solcellsenergin för hushållsel eller lagrar den i batterier och använder den för hushållsel. Om du behöver styra batteriets laddning och urladdning manuellt med avseende på tid, ska du använda Time of Use-omkopplaren och följande punkter. Vi rekommenderar att du slår på "Tillåt nätladdning" (om den är avstängd kommer växelriktaren inte att tvångsladda batteriet och batteriet kan eventuellt gå i viloläge).

| Battery Model Grid Code<br>Comparison Code<br>Inverter Time Meter Setting Work Model Invert<br>G59/3 Curree | Battery Model Grid Code    | Self-Use Mode                                                                                                    |
|----------------------------------------------------------------------------------------------------|----------------------------|----------------------------------------------------------------------------------------------------|
| G59/3 Curre                                                                                                 |                            | and share a set that the set of the set of t |
|                                                                                                    | nt Work Mode Self-Use Mode | Time of Use Charge Current Set 10.0A >                                                                                                    |
| Liess define                                                                                                | an Mada                    | Time of Use Discharge Current Set 10.0A >                                                                                                    |
| User-define                                                                                                 | se mode >                  | Charge Time Slot 1 22:00 ~ 08:00 >                                                                                                    |
| GREECE230 Feed                                                                                              | n Priority Mode >          | Discharge Time Slot 1 08:00 ~ 22:00 >                                                                                                    |
| HK230 Back                                                                                                  | p Mode >                   | Charge Time Slot 2 00:00 ~ 00:00 >                                                                                                    |
| RENBLAD Off-gr                                                                                              | d Mode >                   | Discharge Time Slot 2 00:00 ~ 00:00 >                                                                                                    |
| CEI 0-16                                                                                                    |                            | Charge Time Slot 3 00:00 ~ 00:00 >                                                                                                    |
| NTS631                                                                                                    |                            | Discharge Time Slot 3 00:00 ~ 00:00 >                                                                                                    |
| 4777-A 🗸                                                                                                    |                            | Allow Grid Charging                                                                                                    |

Steg 4.4

Steg 4.5(1)

```
Steg 4.5(2)
```

#### Steg 5: Installationen är klar.

Nu har de första inställningarna för växelriktaren gjorts och du kan slå på växelriktarens DC-strömbrytare och batteribrytaren för att starta upp systemet. Du kan också utforska appen för att kontrollera driftdata, larmmeddelanden eller andra avancerade inställningar.

#### Steg 6: Ändra lösenord.

Om ägaren har glömt lösenordet, kontakta installatören. Installatören måste logga in och gå till "Inställningar" -> "Mer" -> "Ändring av lösenord" för att återställa lösenordet för ägarens konto.

Om installatören glömmer lösenordet kontaktar du Solis serviceteam.

| < Mc                       | ire                         | <                 | Мо                                    | re                                  |         |
|----------------------------|-----------------------------|-------------------|---------------------------------------|-------------------------------------|---------|
| Data Auto Refresh Rate     | Not refresh automatically > | Data Auto Refrest | h Rate                                | Not refresh automatio               | cally > |
| Download Offline Data File | >                           | Download Offline  | Data File                             |                                     |         |
| Change Password            | >                           | Change Password   | d                                     |                                     |         |
| Reset Owner Account Passw  | > brd                       | Reset Owner Acc   | ount Passwo                           | ord                                 |         |
|                            |                             | A<br>pi<br>Ca     | re you su<br>assword<br>acco<br>ancel | ure to reset<br>of owner's<br>punt? |         |

### 5.4 Avstängningsprocedur

- Steg 1. Stäng av AC-brytaren vid nätanslutningspunkten.
- Steg 2. Stäng av växelriktarens DC-strömbrytare.
- Steg 3. Stäng av batteriets brytare.
- Steg 4. Vänta tills enheten är avstängd och systemavstängningen är slutförd.

### 5.5 Arbetsläge och inställningar

### 5.5.1 Självanvändningsläge

Lastprioritering: last > batteri > elnät

Prioritet för strömförsörjning: PV > batteri > elnät > DG

Detta läge gäller för områden med låg inmatningstariff och högt energipris.

Solcellsenergin prioriterar att leverera energi till lasten och ladda batteriet, medan eventuell överskottsel matas in i elnätet. När det inte finns någon solcellseffekt på natten, eller när solcellseffekten är otillräcklig, laddas batteriet ur för att klara belastningen.

•TOU-inställningar stöds i detta läge.

•Batterireservfunktion stöds i detta läge.

#### Så här ställer du in Self-Use Mode

A. Self-Use Mode är aktiverat utan att några specifika tider har ställts in för laddning/urladdning av batteriet, och batterireserven är inte påslagen.

Obs: Solis rekommenderar att du aktiverar alternativet "Tillåt laddning från elnätet". När batteriet når Forcecharge SOC kommer det att använda elnätet för att ladda batteriet, vilket förhindrar att det laddas ur för mycket.

B. Genom att aktivera "Time of Use Switch" kommer kunderna att ha flera alternativ för att ställa in laddnings-/urladdningstider och strömmar.

C. Ställ in laddnings- eller urladdningsströmmen inom intervallet 0-50A.

| Self-Use Mode          | (•• I 🛞) | Self-Use Mode                     | (••   ®) | <     | Self-Use Mode                     | (•• )         | 8)   |
|------------------------|----------|-----------------------------------|----------|-------|-----------------------------------|---------------|------|
| Self-Use Mode Switch   |          | Self-Use Mode Switch              |          | Self- | Use Mode Switch                   |               | 0    |
| Time of Use Switch     |          | Time of Use Switch                |          | Time  | of Use Switch                     |               | 0    |
| Allow Grid Charging    |          | Time of Use Charge Current Set    | 10.0A >  | Tim   | Time of Use Charg                 | e Current Set | A A  |
| Battery Reserve switch |          | Time of Use Discharge Current Set | 10.0A >  | Tim   | Current Value: 10.0A              |               | SA D |
|                        |          | Charging & Discharging Setting    |          | Cha   | Input set value<br>Range: 0 - 50A | A             |      |
|                        |          | + Add Time                        |          |       |                                   |               | 1    |
|                        |          |                                   |          |       | Cancel                            | Save          |      |
|                        |          | Allow Grid Charging               |          | Allow | v Grid Charging                   |               | 0    |
|                        |          | Battery Reserve switch            |          | Batte | ery Reserve switch                |               | 0    |
|                        |          |                                   |          |       |                                   |               |      |

A

D. Om du vill ställa in ett specifikt laddnings- eller urladdningsvärde på din växelriktare, tryck först på "Lägg till tid" och välj sedan - Laddnings- eller urladdningstider.

E. I nästa steg väljer du det faktiska tidsintervallet för antingen Forcecharge eller Discharge.F. När du har ställt in perioden för laddning/forcerad laddning visas detaljerna på skärmen.

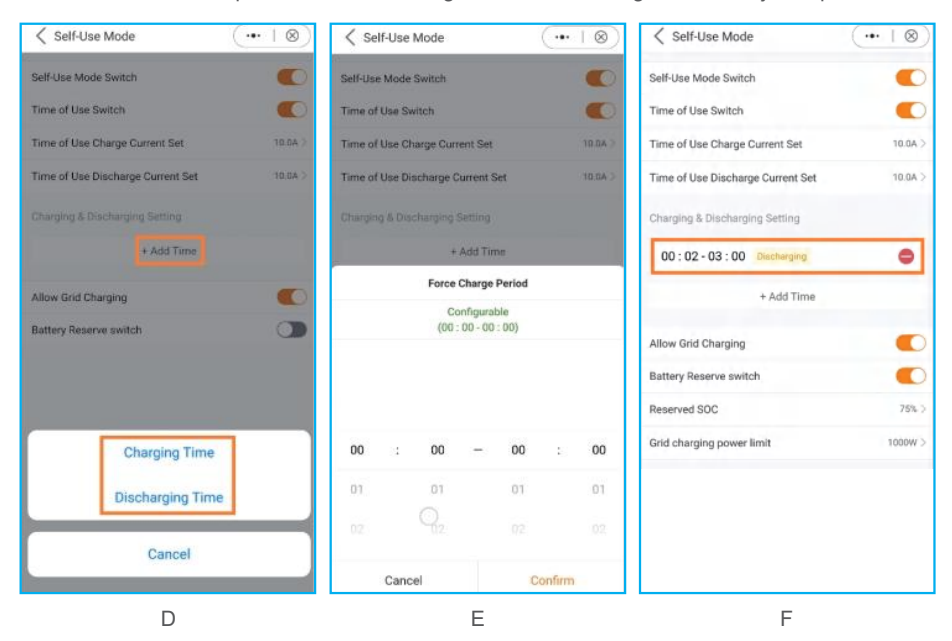

G. Self-Use Mode ger dig möjlighet att ställa in ett batterireservvärde.

Klicka på vippströmbrytaren för att aktivera batterireservläget.

H. Du kan ställa in ett intervall mellan 20% och 100% av batteriets SOC. Växelriktaren strävar efter att hålla batteriet på den inställda nivån.

I. Slutligen har du möjlighet att fastställa en effektgräns som kan dras från nätsidan.

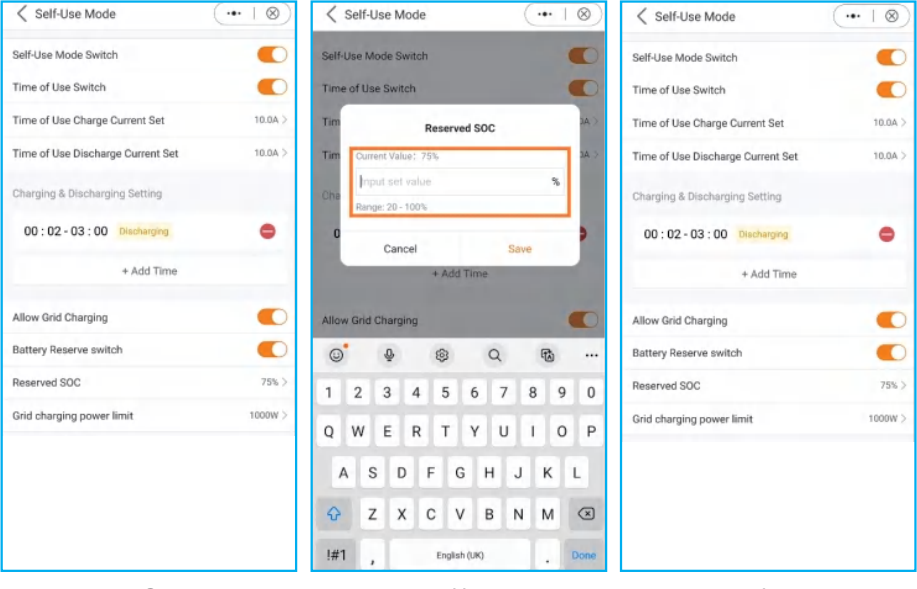

G

Н

I

#### 5.5.2 Matning I prioritetsläge

Lastprioritet: last > elnät > batteri

Prioritet för strömförsörjning: PV > batteri > elnät > DG

Detta läge gäller för områden där det finns en hög inmatningstariff och exportkontroll. Solcellsanläggningen prioriterar att försörja lasten. Eventuellt överskott leds sedan till elnätet.

Om det finns en inmatningsbegränsning kommer överskottsströmmen att ladda batteriet.

•TOU-inställningar stöds i detta läge.

•Batterireservfunktion stöds i detta läge.

| Feed in Priority Mode             | (••   ®) |
|-----------------------------------|----------|
| Feed in Priority Mode Switch      |          |
| Time of Use Switch                |          |
| Time of Use Charge Current Set    | 10.0A >  |
| Time of Use Discharge Current Set | 10.0A >  |
| Charging & Discharging Setting    |          |
| 00:02-03:00 Discharging           | •        |
| + Add Time                        |          |
| Allow Grid Charging               |          |
| Battery Reserve switch            |          |
| Reserved SOC                      | 75% >    |
| Grid charging power limit         | 1000W >  |

#### 5.5.3 Peak-shaving-läge

Lastprioritering: last > batteri > elnät

Prioritet för strömförsörjning: PV > elnät > batteri > DG

TOU-inställningar stöds i detta läge.

Detta läge gäller för områden där elpriset beräknas enligt den maximala effekten per tidsenhet.

I det här läget strävar systemet efter att ladda batteriet till Baseline SOC, förutsatt att den ström som levereras från elnätet inte överskrider den inställda maximala användbara elnätströmmen.

Om "PV + P-urladdning + max. användbar näteffekt < P-belastning" överskrids det inställda värdet (max. användbar näteffekt) genom att den lagrade energin från batteriet används för att driva belastningarna.

#### Så här ställer du in peak-shaving-läget

- A. Peak-shaving-läge App view
- B. Definiera den maximala användbara effekt som tas från elnätet.
- C. Ställ in en baslinje för batteriets laddningsstatus (SOC).

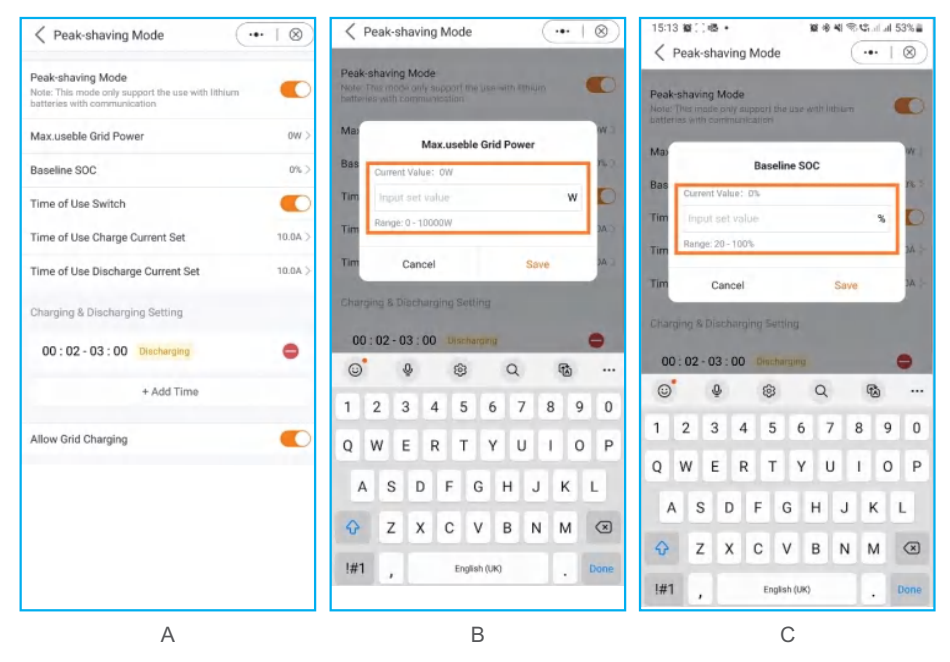

Som framgår av skärmdumparna kan du ställa in laddnings-/urladdningsström och laddningstider när du aktiverar "Time of Use Switch".

#### 5.5.4 Off-grid-läge

Lastprioritet: last > batteri

Prioritering av strömförsörjning: PV > batteri > DG

• Detta läge gäller för områden som inte täcks av elnätet eller när systemet inte är anslutet till elnätet.

• När ett strömavbrott upptäcks i ett nätanslutet system går systemet automatiskt över till off-grid-läge och försörjer endast reservlasten.

• Användarna kan också manuellt ställa in detta läge, där endast reservlasten matas.

#### Så här ställer du in off-grid-läge

| Off-Grid Mode                                                                                           | •••     | ⊗ |
|----------------------------------------------------------------------------------------------------|---------|---|
| Off-grid Switch<br>Note: It is not recommended to turn on off-grid<br>the battery SOC is less than 30%. | mode if |   |

### 5.6 TOU-inställningar

Denna funktion gäller för områden med ett topp-dal-pris. Ställ in systemet så att batteriet laddas vid dalpriset och laddas ur vid topppriset för att förbättra fördelarna.

Stöder sex anpassningsbara inställningar för laddnings-/urladdningstid, medan batteriet laddas/urladdas med en inställd strömstyrka.

TOU-inställningar stöds i självanvändningsläge, prioriterat matningsläge och peak-shaving-läge.

Det finns sex anpassningsbara laddningsinställningar och sex anpassningsbara urladdningsinställningar.

Så här ställer du in TOU-funktionen

A. Ställ in en tidsperiod för laddning/urladdning.

B. Ställ in ett SOC-värde (1~6) för batteriet. Detta är SOC-gränsen för laddning eller urladdning.

C. Ställ in laddnings-/urladdningsström (1~6). Detta är den maximala laddnings- och urladdningsströmmen.

D. Tryck på "+Lägg till tid" för att lägga till en tidsperiod för laddning/urladdning.

| < Self-Use Mode                | ·•• ⊗   | Feed in Priority Mode          | ·•· ⊗   | < Peak-shaving Mode                                                           | ••• ⊗   |
|--------------------------------|---------|--------------------------------|---------|-------------------------------------------------------------------------------|---------|
| Self-Use Mode Switch           |         | Feed in Priority Mode Switch   |         | Peak-shaving Mode Switch<br>Note: This mode only support the use with lithium |         |
| Charging & Discharging Setting |         | Charging & Discharging Setting |         | batteries with communication                                                  |         |
| 02 : 00 - 20 : 00 Charging     |         | 02:00-20:00 Charging           |         | Max.useble Grid Power                                                         | 3000W > |
| SOC3                           | 50% >   | SOC3                           | 50% >   | Baseline SOC                                                                  | 70% >   |
| Charge Current 3               | 50.0A > | Charge Current 3               | 50.0A > | Charging & Discharging Setting                                                |         |
| + Add Time                     |         | + Add Time                     |         | 02:00 - 20:00 Charging                                                        |         |
| Allow Grid Charging            |         | Allow Grid Charging            |         | SOC3                                                                          | 50%>    |
| Battery Reserve switch         |         | Battery Reserve switch         |         | Charge Current 3                                                              | 50.0A > |
|                                |         |                                |         | + Add Time                                                                    |         |

### 5.7 Batteriinställningar

Batteridelen av appen erbjuder flera alternativ för att anpassa interaktionen mellan växelriktaren och batteriet. Här ger vi förklaringar till de funktioner och egenskaper som finns tillgängliga i detta avsnitt, så att användarna kan skräddarsy växelriktarens beteende efter sina specifika preferenser och krav.

**Batteriläge:** Välj rätt batterimodell. Om du inte har något batteri väljer du "Inget batteri" för att säkerställa korrekt konfiguration.

**Max. laddnings-/urladdningsström:** Välj den maximala laddnings-/urladdningsström som du önskar. Detta val gör att du kan anpassa laddnings- och urladdningsparametrarna efter dina önskemål och krav.

**SOC för överladdning:** SOC (State of Charge) för överladdning är den lägsta batteriladdningsnivå till vilken växelriktaren kommer att ladda ur. Det fungerar som en säkerhetsåtgärd för att förhindra att batteriet laddas ur över denna specificerade tröskel, vilket säkerställer dess livslängd och hälsa.

**Overdischarge Hysteresis SOC:** Overdischarge Hysteresis SOC är en hysteres-tröskel som förhindrar att batteriet ofta växlar mellan laddning och urladdning i närheten av Overdischarge SOC.

**Forcecharge SOC:** Batteriets Forcecharge SOC är den lägsta laddningsstatus (SOC) vid vilken växelriktaren påbörjar laddning av batteriet från elnätet. Den anger det tröskelvärde under vilket växelriktaren aktivt börjar ladda batteriet för att bibehålla optimal prestanda.

**Inställning för toppavlastning:** Om den här omkopplaren är aktiverad kommer effekten av kraftladdningen att justeras dynamiskt (se nedan för exempel).

**Max. effekt i elnätet vid forcerad laddning:** När Forcecharge är aktiverat kan användarna ställa in den maximala effekt som används av elnätet. Med den här funktionen kan du anpassa effektgränsen och få kontroll över den mängd energi som tas från elnätet under laddningsprocessen. (Obs: Peak-shaving måste vara aktiverat).

**ECO-funktion:** Om PV-effekten är lägre än 100 W och SOC faller under SOC för överladdning, stänger växelriktaren av nätreläerna och IGBT-omkopplingen. Om Forcecharge SOC uppnås kommer den att ansluta tillbaka till elnätet och ladda batteriet tillbaka till Overdischarge SOC, och sedan stängas av igen.

**Omkopplare för batteriväckning:** Efter batteriets väckningskommando strömförsörjer växelriktaren DC-batteriporten med batteriets väckningsspänning och låg AMP tills batteriets BMS-kommunikation har återställts och inom väckningstiden.

Automatisk väckning av batteriet: Startar automatiskt batteriet att vakna på morgonen när växelriktaren startar.

| Battery Setting                     | <ul><li></li></ul> |
|-------------------------------------|--------------------|
| Battery Model                       | PYLON_HV >         |
| Max Charging Current                | 50.0A >            |
| Max Discharging Current             | 50.0A >            |
| Overdischarge SOC                   | 20% >              |
| Overdischarge Hysteresis SOC        | 0% >               |
| Forcecharge SOC                     | 10% >              |
| Battery Healing Switch              |                    |
| Battery Healing SOC                 | 0% >               |
| Peak-shaving Setting                |                    |
| Max. grid power when Force charging | 300W >             |
| EC0 Function                        |                    |
| Battery Wakeup Switch               |                    |
| Auto Bat Awaken                     |                    |

Exempel på inställning av peak-shaving:

Om omkopplaren är aktiverad kommer kraftladdningen att vara dynamiskt justerad.

Några exempel för att förtydliga: (Forcecharge Begränsad kraft Setting=4kW)

Om belastningen = 3kW, PV = 0kW, P\_forcecharge = P\_Grid (4kW) - P\_Load (3kW) = 1kW.

Om belastningen = 10 kW, PV = 0 kW, P\_forcecharge = 0 kW, P\_Grid = P\_Load = 10 kW.

### 5.8 Strömbrytare för batterihantering

När ett litiumbatteri hålls på låg effekt under en längre tid är batteriets SOC-mätning inte korrekt. Batteriets läkningsfunktion laddar batteriet från låg effektnivå till batteriets läknings-SOC för att säkerställa att batteriet är friskt och stabilt.

A Aktivera batteriets läkningsbrytare

B Ställ in batteriets läkning SOC

| Battery Setting                     | (•••   ®)  | A Battery Setting     A             | ( •••   ⊗) | < Ba     | ttery Se    | tting  |         |         | (    | •••  | (⊗)     |
|-------------------------------------|------------|-------------------------------------|------------|----------|-------------|--------|---------|---------|------|------|---------|
| Battery Model                       | PYLON_HV > | Battery Model                       | PYLON_HV > | Battery  | Model       |        |         |         |      | PYLC | IN_HV > |
| Max Charging Current                | 50.0A >    | Max Charging Current                | 50.0A >    | Max Ch   | arging Ci   | urrent |         |         |      |      | 50.0A > |
| Max Discharging Current             | 50.0A >    | Max Discharging Current             | 50.0A >    | Max      |             | Batte  | ry Hea  | ling SC | C    |      | < AC    |
| Overdischarge SOC                   | 20% >      | Overdischarge SOC                   | 20% >      | Ove      | Surrent Val | ue: 0% |         |         |      |      | 3% >    |
| Overdischarge Hysteresis SOC        | 0% >       | Overdischarge Hysteresis SOC        | 0% >       | Ove      | Input sel   | value  |         |         |      | %    | 3% >    |
| Forcecharge SOC                     | 10% >      | Forcecharge SOC                     | 10% >      | For      | ungei oo    | 10010  |         |         |      |      | )% >    |
| Battery Healing Switch              |            | Battery Healing Switch              |            | Batt     | Car         | cel    |         | _       | Save |      | D       |
| Battery Healing SOC                 | 0% >       | Battery Healing SOC                 | 0% >       | Battery  | Healing     | 50C    |         |         |      |      | 0% >    |
| Peak-shaving Setting                |            | Peak-shaving Setting                |            | Peak-sh  | aving Se    | tting  |         |         |      |      | 0       |
| Max. grid power when Force charging | 300W >     | Max. grid power when Force charging | 300W >     | ©        | Ō           |        | \$      | Q       |      | ₽¢)  |         |
| ECO Function                        |            | ECO Function                        |            | 1 2      | 3           | 4      | 5       | 6       | 7    | 3 g  | 0       |
| Battery Wakeup Switch               |            | Battery Wakeup Switch               |            | QW       | Ε           | R      | т       | Y       | J    | IC   | P       |
| Auto Bat Awaken                     |            | Auto Bat Awaken                     |            | A        | S I         | F      | G       | н       | J    | к    | L       |
|                                     |            |                                     |            |          | 7 )         | ( )    | v       | D       | N    |      | Ø       |
|                                     |            |                                     |            | ~        | 2 /         |        | V       | Ľ       | IN   |      |         |
|                                     |            |                                     |            | !#1      | ,           |        | English | (UK)    |      | Ŀ    | Done    |
|                                     |            |                                     |            | থ<br>!#1 | , ,         |        | English | (ик)    | N    | ™    | Done    |

### 5.9 Inställningar för batterireservfunktion

Den här funktionen används i områden där det ofta förekommer strömavbrott och säkerställer att batteriet har tillräckligt med energi för att försörja förbrukarna när elnätet inte är tillgängligt.

Så här ställer du in batterireservfunktionen

Inställningar för batterireservfunktion stöds i läget för egenanvändning och matning i prioriterat läge.

AAktivera "Batterireserv brytaren".

B Ställ in värdet för "Reserverad SOC". Systemet laddar batteriet till "Reserverad SOC". C Ställ in värdet för "Gräns för laddningseffekt från elnätet". Laddningseffekten från elnätet får inte överstiga detta värde.

| < Self-Use Mode                | ·•· ⊗   | < Self-Use Mode                | ·•· ⊗    |
|--------------------------------|---------|--------------------------------|----------|
| Self-Use Mode Switch           |         | Self-Use Mode Switch           |          |
| Charging & Discharging Setting |         | Charging & Discharging Setting |          |
| 02:00 - 20:00 Charging         |         | 02:00 - 20:00 Charging         |          |
| SOC3                           | 50%>    | SOC3                           | 50% >    |
| Charge Current 3               | 50.0A > | Charge Current 3               | 50.0A >  |
| + Add Time                     |         | + Add Time                     |          |
| Allow Grid Charging            |         | Allow Grid Charging            |          |
| Battery Reserve switch         |         | Battery Reserve switch         |          |
|                                |         | Reserved SOC                   | 80% >    |
|                                |         | Grid Charging Power Limit      | 20000W > |

### 5.10 Begränsningsfunktion för inmatningseffekt

Detta läge gäller för områden som har exportkontroll.

För att begränsa exporten av ström från växelriktaren kan kunderna använda den interna EPM-funktionen (Export Power Limit). Via appen kan användarna enkelt justera olika inställningar, vilket gör det möjligt för dem att kontrollera mängden effekt som exporteras till elnätet. Den här funktionen ger användarna ett bekvämt sätt att hantera och begränsa den exporterade effekten baserat på

utifrån deras preferenser och krav.

Grid Feed i vyn Power Limit: Du har möjlighet att begränsa inmatningen av antingen effekt eller ström.

Obalanserad utgång: Om detta är inställt på "På" stöder den olika begränsningar för inmatningseffekten på varje faslinje.

Om den är inställd på "Av" kommer den att balansera på alla tre faserna (endast inmatningseffekt).

|                            | (•• 1 ®)           | < Grid Feed in Power Limit   | (•••   ®) | Grid Feed in Power Limit     | (••   ®) |
|----------------------------|--------------------|------------------------------|-----------|------------------------------|----------|
| 1033060235120035           | Run                | Feed in Power Limit Swtich   |           | Feed in Power Limit Swtich   |          |
| ① Inverter ON / OFF        |                    | Unblance Output              |           | Unblance Output              |          |
| O Work Mode                | >                  | Phase A Rated Power Limit    | ow >      | Phase A Rated Power Limit    | < wo     |
| () Time Setting            | >                  | Phase B Rated Power Limit    | ow >      | Phase B Rated Power Limit    | ow >     |
| A: Indicator Setting       | 8                  | Phase C Rated Power Limit    | ow >      | Phase C Rated Power Limit    | ow >     |
| A Grid Feed in Power Limit | × .                | Feed in Current Limit Swtich |           | Feed in Current Limit Swtich | 0        |
|                            | 6                  | Feed in Current Limit Value  | < A0.0    | Feed in Current Limit Value  | < A0.0   |
| Battery Setting            | >                  | Failsafe Switch              |           | Failsafe Switch              |          |
| 🛞 Grid Code Setting        | >                  |                              |           |                              |          |
| 金 Smart Port               | >                  |                              |           |                              |          |
| (2) Advanced Setting       | >                  |                              |           |                              |          |
| 면 Parallel Setting         | >                  |                              |           |                              |          |
| n Quick Setting            | >                  |                              |           |                              |          |
| ⓒ Device Upgrade           | >                  |                              |           |                              |          |
| Configuration Template     | >                  |                              |           |                              |          |
| 创 E 道<br>Home Info Ala     | 近 段<br>irm Setting |                              |           |                              |          |

Vyn Allmänna inställningar Grid Feed i vyn Strömbegränsning Obalanserad utgång

När du har aktiverat gränslägesbrytaren för inmatningseffekt kan du ställa in effektgränsen för varje fas individuellt.

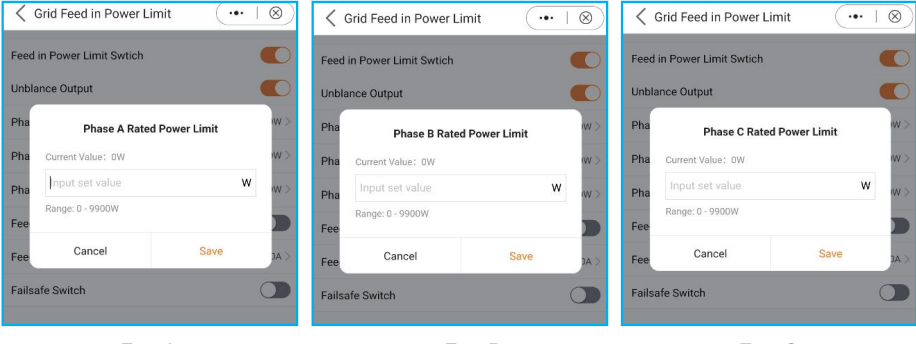

FasA

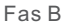

Fas C

#### Strömbegränsning för inmatning:

Förutom att begränsa effekten har du också möjlighet att endast begränsa strömmen. Felsäker brytare:

När den här inställningen är aktiverad avbryter växelriktaren elproduktionen om den förlorar kommunikationen med den externa mätaren. I sådana fall kommer en larmkod att visas på skärmen, och om en logger är installerad kommer informationen att loggas på SolisCloud.

Genom att aktivera felsäkringen säkerställs att ingen ström exporteras till elnätet, vilket ger ett extra lager av kontroll och säkerhet om det skulle uppstå avbrott I kommunikationen.

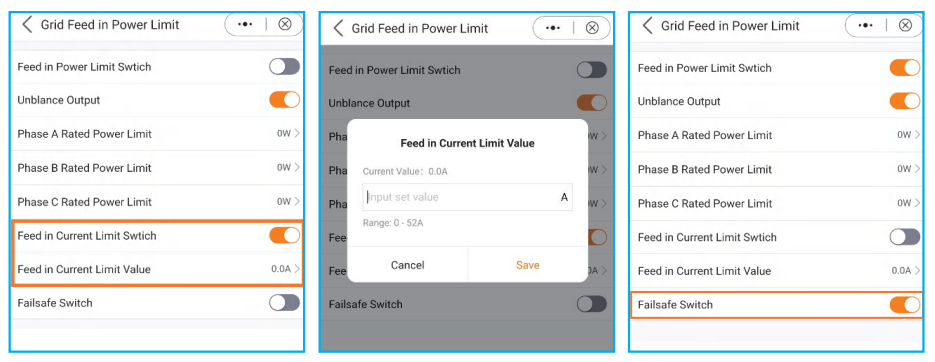

Inställningar för strömgräns Gränsvärde för inmatningsström Felsäker omkopplare för inmatning

### 5.11 Parallella inställningar

Sätt upp ett parallellt system enligt bilden nedan:

A. Ställ in parallelläget som "Parallell".

B. Ställ in masterinverterns adress-ID på 1 och de andra slavarna på 2~6.

(Obs: adress-ID kan inte sättas till 0 och masterns fysiska adress måste vara 1).

C. Välj "master" eller "slave" för varje omriktare.

D. Välj antalet parallellkopplade växelriktare (intervallet är 2~6).

E. Aktivera "Parallellsynkronisering". Parametrarna för huvudväxelriktaren synkroniseras till slavarna.

F. DIP-omkopplare:

Alternativ 1: Både den första och den sista växelriktaren (INV1 och INV3) har en av DIP-switcharna aktiverad.

(Antingen Pin1 eller Pin2)

Alternativ 2: Antingen den första eller den sista växelriktaren(INV1 eller INV3) har två DIP-switchar aktiverade.

(Både Pin1 och Pin2)

| 也 Inverter Power ON / OFF  |   | A Parallel Setting     Output     Description     Output     Description     Description     Descripti | $ \otimes\rangle$ |
|----------------------------|---|----------------------------------------------------------------------------------------------------|-------------------|
| 🗘 Work Mode                | > | Parallel Mode                                                                                                    | Single >          |
| () Time Setting            | > | Physical Address ID                                                                                                    | 1 >               |
| :@: Indicator Setting      | > | Manual Set Master/Slave                                                                                                    | Master >          |
| 🛧 Grid Feed in Power Limit | > | Total Number Of Hybrid Inverters Connected                                                                                                    | 2 >               |
| ☐ Battery Setting          | > | Parallel Sync                                                                                                    | 0                 |
| 🛞 Grid Code Setting        | > |                                                                                                    |                   |
| 🔞 Backup Setting           | > |                                                                                                    |                   |
| 仓 Smart Port               | > |                                                                                                    |                   |
| Advanced Setting           | > |                                                                                                    |                   |
| 면 Parallel Setting         | > |                                                                                                    |                   |

### 5.12 Inställningar för smart port

#### 5.12.1 Inställning av AC-koppling

A. Aktivera "AC-kopplingsbrytaren".

B. Välj den faktiska positionen för den nätanslutna växelriktaren: "Backup port" eller " Generator port".

C. Ställ in "AC Coupling\_ON\_SOC" (intervallet är "0%~100%"). När batteriets SOC sjunker till det inställda värdet startar den nätanslutna växelriktaren utmatningen.

D. Ställ in "Startfrekvens". Standardvärdet är den lokala standardfrekvensen.

E. Ställ in "AC Coupling\_OFF\_SOC" (intervallet är "0%~100%"). När batteriets SOC når det inställda värdet kommer systemet att begränsa den nätanslutna växelriktarens uteffekt till 0.

F. Ställ in "AC-koppling max. fre". Standardvärdet är den lokala standarden för överfrekvens ±0,1 Hz, vilket inte behöver ändras.

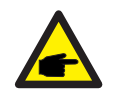

### OBS:

Steg C ~Steg F är endast effektiva i ett rent off-grid-scenario utan generator.

| AC Coupling Setting | •••   🛞       |
|---------------------|---------------|
| AC Coupling Switch  |               |
| Position            | Backup Port > |
| AC Coupling_ON_SOC  | 0% >          |
| Start Frequency     | 0.00Hz >      |
| AC Coupling_OFF_SOC | 60% >         |
| AC Coupling Max.fre | 51.60Hz >     |
|                     |               |

#### 5.12.2 Inställningar för generator

- A. Aktivera "Med generator".
- B. Ställ in "GEN:s nominella effekt".
- C. Ställ in "GEN max. laddningseffekt".
- D. Välj den faktiska positionen för generatorn: "Grid port" eller "Generator port".
- E. Ställ in "GEN\_Start\_SOC" och "GEN\_Exit\_SOC" för ett litiumbatteri

("GEN\_Start\_Volt" och "GEN\_Exit\_Volt" för ett blybatteri).

F. Aktivera "Gen-signalen" för att växelriktaren ska starta och stoppa generatorn. Om du inte aktiverar det här alternativet måste du starta och stoppa generatorn manuellt.

G. Aktivera "Gen Force" för att på distans tvinga generatorn att starta.

H. Aktivera "Gen Stop" för att tvinga generatorn att stanna på distans.

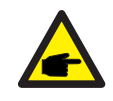

#### OBS:

För att fjärrstyra generatorn måste du ansluta styrsignalkabeln korrekt, och generatorn måste stödja växelriktarens styrlogik.

| GEN Setting           | •••   🛞       |
|-----------------------|---------------|
| With Generator        |               |
| GEN Rated Power       | 0.0kW >       |
| Gen Max. Charge Power | 0.0kW >       |
| Generator Position    | Grid port $>$ |
| Grid Port Powered By  | Grid >        |
| GEN_Start_SOC         | 20% >         |
| GEN_Exit_SOC          | 80% >         |
| GEN Start Volt        | 0.0V >        |
| GEN Exit Volt         | 0.0V >        |
| GEN Signal            |               |
| GEN Force             | Disable >     |
| GEN Stop              | Disable >     |
| GEN Port Load Open    |               |
|                       |               |

### 5.13 CT-detektering

Innan kunderna använder CT-detekteringsfunktionen bör de se till att förkonditioneringen är klar för detektering.

1. Ingen PV ansluten till växelriktaren. Du kan koppla bort alla DC-kablar eller stänga av enhetens DC-omkopplare.

2. Ingen last. Ingen last är ansluten till växelriktaren eller alla laster som är anslutna till växelriktaren är offline.

3. Du kan ansluta batteriet till växelriktaren, men urladdningseffekten till elnätet eller elnätets laddningseffekt MÅSTE vara mindre än eller lika med 3 kW.

4. Växelriktaren körs felfritt med elnätet.

5. Du måste installera mätaren på nätets sida.

6. Beroende på var CT:n är installerad på plats. Standardriktningen är mot elnätet. Om du vill sätta den i omvänd riktning väljer du bara parametern för bakåtkonfiguration I appgränssnittet.

| INV_103126023A28     INV_103126023A28     INV_103126023     INV_103126023     INV_103126023     INV_103126023     INV_1031260     INV_1031260     INV_1031260     INV_1031260     INV_1031260     INV_1031260     INV_1031260     INV_103126     INV_10312     INV_1031     INV_1031     INV_1031     INV_1031     INV_103     INV_1031     INV_103     INV_103      INV_103     INV_103      INV_103      INV_1 | (••   ®)       | Meter/CT Setting | ·••   ⊗    |                                                                  |
|----------------------------------------------------------------------------------------------------|----------------|------------------|------------|------------------------------------------------------------------|
| 103126023A280024                                                                                                    | OFF            | Meter/CT Setting | CT >       |                                                                  |
| の Inverter Power ON / OFF                                                                                                    |                | Meter Type       | NO Meter > |                                                                  |
| 🗘 Work Mode                                                                                                    | >              | CT Detection     | >          |                                                                  |
| () Time Setting                                                                                                    | >              | CT Direction     | Forward >  |                                                                  |
|                                                                                                    | ×              | CT Ratio         | 1000 >     |                                                                  |
| A Grid Feed in Power Limit                                                                                                    | >              |                  |            |                                                                  |
| ET Battery Setting                                                                                                    | >              |                  |            |                                                                  |
| 🛞 Grid Code Setting                                                                                                    | >              |                  |            | Please do not leave the current page. The test                   |
| 仓 Smart Port                                                                                                    | 2              |                  |            | results will be displayed once the inverter test is<br>complete. |
| (3) Advanced Setting                                                                                                    | 2              |                  |            |                                                                  |
| <b>Parallel Setting</b>                                                                                                    | ×              |                  |            |                                                                  |
| 😅 Quick Setting                                                                                                    | >              |                  |            |                                                                  |
| ✿ Device Upgrade                                                                                                    | >              |                  |            |                                                                  |
| Configuration Template                                                                                                    | >              |                  |            |                                                                  |
| 企  国  遊 Home Info Alarm                                                                                                    | (i)<br>Setting |                  |            |                                                                  |

Resultaten av CT-detekteringsfunktionen:

• Kan inte kontrolleras (förhållandena på platsen uppfyller inte CT-detekteringsvillkoren; kontrollera ovanstående villkor).

- CT normal (CT-detektion är normal).
- CT-fel (CT-detekteringen är onormal; kontrollera själva CT:n eller andra saker).

### 5.14 Funktion för belastning av enbart PV-effekt

### 1. Definition av funktion

När solcellsproduktionen inte är stabil stöder inte standardinställningarna för S6-energilagringsenheten funktionen för belastning med enbart solcellseffekt. Men för att uppfylla vissa kunders speciella krav har vi utvecklat funktionen PV-only Power Load. När solcellseffekten > belastningseffekten kan du använda den här funktionen. Eftersom solcellseffekten inte är stabil och belastningen inte heller alltid är stabil kan solcellseffekten vara < belastningseffekten. När detta händer stängs lasten av och efter tre minuter försöker växelriktaren starta om lasten för första gången. Efter fem minuter försöker den för andra gången och efter 10 minuter för tredje gången. Om det tredje försöket att starta om lasten fortfarande inte lyckas, kommer växelriktaren inte att försöka starta om. Den måste återställas och startas om manuellt.

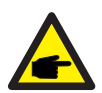

#### OBS:

 Funktionen PV-only Power Load är stängd som standard. Om du behöver använda den måste du själv öppna den.
 Programvara: Se till att den aktuella DSP- och HMI-programvaran är den

senaste versionen; se till att versionen är följande version eller nyare: S6-EH3P (5-10)K-H: DSP:V02B70, ARM: V0E-02

S6-EH3P (12-20)K-H: Den officiella programvaran har ännu inte släppts.

#### 2. Inställningar för Solis-appen

1. Öppna Solis-appen och gå till Inställningar -> Avancerade inställningar -> Effektbelastning med enbart solceller

2. Återställ strömbrytaren manuellt efter att lasten har stängts av: App -> Inställningar -> Avancerade inställningar -> Återställning av överbelastning för enbart PV

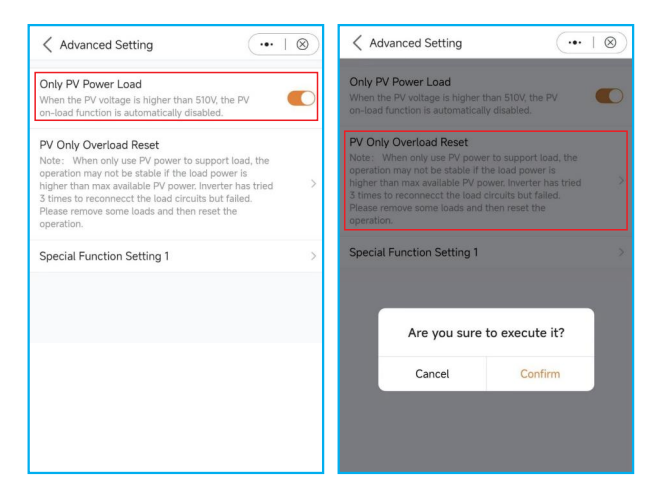

Solis S6-seriens växelriktare kräver inget regelbundet underhåll. Rengöring av kylflänsen hjälper dock växelriktaren att avleda värme och ökar växelriktarens livslängd. Smuts på växelriktaren kan rengöras med en mjuk borste.

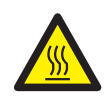

### FÖRSIKTIGHET:

Rör inte vid ytan när växelriktaren är i drift. Vissa delar kan vara heta och orsaka brännskador. Stäng AV växelriktaren och låt den svalna innan du utför underhåll eller rengöring.

De intelligenta LED-indikatorerna kan rengöras med en trasa om de är alltför smutsiga.

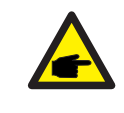

### OBS:

Använd aldrig lösningsmedel, slipmedel eller frätande material för att rengöra växelriktare.

| Meddelandets namn | Beskrivning av information                 | Förslag till felsökning                                                                                                    |
|-------------------|--------------------------------------------|----------------------------------------------------------------------------------------------------|
| Off               | Styrenhet till avstängning                 | 1. Slå på apparaten I ON/OFF-inställningen.                                                                                                    |
| LmtByEPM          | Enhetens utmatning är<br>underkontrollerad | <ol> <li>Kontrollera om växelriktaren är ansluten till<br/>en extern EPM/mätare för att förhindra<br/>omvänd ström.</li> <li>Kontrollera om växelriktaren styrs av en extern<br/>enhet från tredje part.</li> <li>Kontrollera om effektinställningen för<br/>växelriktarens effektreglering är begränsad.</li> <li>Verifiera inställningarna i avsnitt 6.6.7 och<br/>kontrollera mätaravläsningarna.</li> </ol> |
| LmtByDRM          | DRM-funktion PÅ                            | 1. Inget behov av att ta itu med detta.                                                                                                    |
| LmtByTemp         | Effekt vid övertemperatur<br>begränsad     | 1. Du behöver inte ta itu med detta. Enheten                                                                                                    |
| LmtByFreq         | Frekvensen effektbegränsad                 | fungerar normalt.                                                                                                    |
| LmtByVg           | Enheten är I<br>Volt-Watt-läge             | <ol> <li>På grund av kraven i lokala<br/>säkerhetsbestämmelser, när nätspänningen<br/>är hög, utlöses arbetsläget volt-watt, vilket l<br/>allmänhet inte behöver hanteras.</li> <li>Detta läge är aktiverat som standard.</li> </ol>                                                                                                    |
| LmtByVar          | Enheten är i driftläge Volt-Var            | <ol> <li>På grund av kraven i lokala<br/>säkerhetsbestämmelser, när nätspänningen<br/>är hög, utlöses arbetsläget volt-watt, vilket l<br/>allmänhet inte behöver hanteras.</li> <li>Detta läge är aktiverat som standard.</li> </ol>                                                                                                    |
| LmtByUnFr         | Gräns för underfrekvens                    |                                                                                                    |
| Standby           | Bypass-körning                             | 1. Inget behav av att ta itu mod datta                                                                                                    |
| StandbySynoch     | Off-grid status till on-grid status        | י. הוקפו שפווטע מע מנו גמ ונע ווופע עפנומ.                                                                                                    |
| GridToLoad        | Grid att ladda                             |                                                                                                    |

| Meddelandets namn | Beskrivning av information                         | Förslag till felsökning                                                                                                    |
|-------------------|----------------------------------------------------|----------------------------------------------------------------------------------------------------|
| Surge Alarm       | Överspänning i elnätet på plats                    | <ol> <li>Fel på nätsidan. Starta om enheten.<br/>Om problemet fortfarande inte har lösts,<br/>kontakta tillverkarens kundtjänst.</li> </ol>                                                                             |
| OV-G-V01          | Nätspänningen överskrider<br>övre spänningsområde  |                                                                                                    |
| UN-G-V01          | Nätspänningen överskrider<br>lägre spänningsområde |                                                                                                    |
| OV-G-F01          | Nätfrekvensen överskrider<br>övre frekvensområdet  |                                                                                                    |
| UN-G-F01          | Nätfrekvensen överskrider<br>lägre frekvensområde  | <ol> <li>Kontrollera om elnätet är onormalt.</li> <li>Kontrollera att AC-kabeln är korrekt ansluten.</li> <li>Stata om sustamet och kontrollera om følgt.</li> </ol>                                                    |
| G-PHASE           | Obalanserad nätspänning                            | kvarstår.                                                                                                    |
| G-F-GLU           | Nätspänning frekvens<br>fluktuation                |                                                                                                    |
| NO-nät            | Inget rutnät                                       |                                                                                                    |
| OV-G-V02          | Transient överspänning I nätet                     |                                                                                                    |
| OV-G-V03          | Transient överspänning I nätet                     | <ol> <li>Starta om systemet och kontrollera om felet<br/>kvarstår.</li> </ol>                                                                                                    |
| IGFOL-F           | Fel vid spårning av nätström                       |                                                                                                    |
| OV-G-V05          | Nätspänning RMS instanta-<br>överspänningsfel      |                                                                                                    |
| OV-G-V04          | Nätspänningen överskrider<br>övre spänningsområde  | <ol> <li>Kontrollera om elnätet är onormalt.</li> <li>Kontrollera att AC-kabeln är korrekt ansluten.</li> <li>Storte om folgt.</li> </ol>                                                                               |
| UN-G-V02          | Nätspänningen överskrider<br>lägre spänningsområde | 3. Starta om systemet och kontrollera om felet<br>kvarstår.                                                                                                    |
| OV-G-F02          | Nätfrekvensen överskrider<br>övre frekvensområdet  |                                                                                                    |
| UN-G-F02          | Nätfrekvensen överskrider<br>lägre frekvensområde  |                                                                                                    |
| NO-Battery        | Batteriet är inte anslutet                         | <ol> <li>Kontrollera på informationssidan 1. Kontrollera<br/>att batterispänningen ligger inom<br/>standardvärdena.</li> <li>Mät batterispänningen vid stickkontakten.</li> </ol>                                       |
| OV-Vbackup        | Inverterande överspänning                          | <ol> <li>Kontrollera att backup-portens kablage är<br/>normalt.</li> <li>Starta om systemet och kontrollera om felet<br/>kvarstår.</li> </ol>                                                                           |
| Over-Load         | Fel vid överbelastning av<br>lasten                | <ol> <li>Reservlastens effekt är för stor, eller så är en<br/>induktiv lasts starteffekt för stor. Du måste ta<br/>bort en del av reservlasten eller ta bort den<br/>induktiva belastningen på reservlasten.</li> </ol> |

| Meddelandets namn              | Beskrivning av information             | Förslag till felsökning                                                                                                    |
|--------------------------------|----------------------------------------|----------------------------------------------------------------------------------------------------|
| BatName-FAIL                   | Fel batterityp vald                    | <ol> <li>Kontrollera om den valda batterimodellen<br/>stämmer överens med den faktiska.</li> </ol>                                                                                                    |
| CAN Fail                       | CAN-fel                                | <ol> <li>Ett CAN-fel är ett kommunikationsfel mellan<br/>växelriktaren och batteriet. Kontrollera<br/>kabelförhållandena. Se till att den är ansluten<br/>till CAN-porten på batteriet och växelriktaren.<br/>Kontrollera att du använder rätt kabel. Vissa<br/>batterier kräver ett specialbatteri från<br/>batteritillverkaren.</li> </ol> |
| OV-Vbatt                       | Överspänning i batteriet<br>detekterad | <ol> <li>Kontrollera att batterispänningen ligger inom<br/>standardvärdena.<br/>Mät batterispänningen vid växelriktarens<br/>anslutningspunkt. Kontakta batteritillverkaren<br/>för vidare service.</li> </ol>                                                                                                    |
| UN-Vbatt                       | Underspänning i batteriet<br>upptäckt  | <ol> <li>Starta om systemet och kontrollera om felet<br/>kvarstår. Om det fortfarande inte är löst,<br/>kontakta tillverkarens kundtjänst.</li> </ol>                                                                                                    |
| Fan Alarm                      | Fläktlarm                              | <ol> <li>Kontrollera om den interna fläkten fungerar<br/>korrekt eller om den har fastnat.</li> </ol>                                                                                                    |
| OV-DC01<br>(1020 DATA:0001)    | DC 1-ingång överspänning               | 1. Kontrollera om PV-spänningen är onormal.                                                                                                    |
| OV-DC02<br>(1020 DATA:0002)    | DC 2-ingång överspänning               | kvarstår.                                                                                                    |
| OV-BUS<br>(1021 DATA:0000)     | Överspänning DC-buss                   |                                                                                                    |
| UN-BUS01<br>(1023 DATA:0001)   | Underspänning I DC-bussen              | 1. Starta om systemet och kontrollera om felet                                                                                                    |
| UNB-BUS<br>(1022 DATA:0000)    | Obalanserad spänning l<br>DC-bussen    | kvarstår.                                                                                                    |
| UN-BUS02<br>(1023 DATA:0002)   | Onormal DC-bussspänning<br>detekterad  |                                                                                                    |
| DC-INTF.<br>(1027 DATA:0000)   | Överström DC-hårdvara<br>(1, 2, 3, 4)  | <ol> <li>Kontrollera att DC-kablarna är korrekt<br/>anslutna och att inga lösa anslutningar<br/>förekommer.</li> </ol>                                                                                                    |
| OV-G-I<br>(1018 DATA:0000)     | RMS-värde för fas A<br>överström       | <ol> <li>Kontrollera om elnätet är onormalt.</li> <li>Kontrollera att AC-kabeln är korrekt ansluten.</li> <li>Starta om systemet och kontrollera om felet<br/>kvarstår.</li> </ol>                                                                                                    |
| OV-DCA-I<br>(1025 DATA:0000)   | DC 1 genomsnittlig överström           |                                                                                                    |
| OV-DCB-I<br>(1026 DATA:0000)   | DC 2 genomsnittlig överström           | <ol> <li>Starta om systemet och kontrollera om felet<br/>kvarstår.</li> </ol>                                                                                                    |
| GRID-INTF.<br>(1030 DATA:0000) | Överström för AC-hårdvara<br>(abc-fas) |                                                                                                    |

| Meddelandets namn                           | Beskrivning av information                         | Förslag till felsökning                                                                                                    |
|---------------------------------------------|----------------------------------------------------|----------------------------------------------------------------------------------------------------|
| DCInj-FAULT<br>(1037 DATA:0000)             | Den aktuella DC-komponenten<br>överskrider gränsen | <ol> <li>Kontrollera om elnätet är onormalt.</li> <li>Kontrollera att AC-kabeln är korrekt ansluten.</li> <li>Starta om systemet och kontrollera om felet<br/>kvarstår.</li> </ol> |
| IGBT-OV-I<br>(1048 DATA:0000)               | IGBT överström                                     | <ol> <li>Starta om systemet och kontrollera om felet<br/>kvarstår.</li> </ol>                                                                                                    |
| OV-TEM<br>(1032 DATA:0000)                  | Modul övertemperatur                               | <ol> <li>Kontrollera om området runt växelriktaren har<br/>dålig värmeavledning.</li> <li>Se till att installationen av produkten uppfyller<br/>kraven.</li> </ol>                 |
| RelayChk-FAIL<br>(1035 DATA:0000)           | Fel på reläet                                      | <ol> <li>Starta om systemet och kontrollera om felet<br/>kvarstår.</li> </ol>                                                                                                    |
| UN-TEM<br>(103A DATA:0000)                  | Skydd mot låg temperatur                           | <ol> <li>Kontrollera växelriktarens arbetstemperatur<br/>i omgivningen.</li> <li>Starta om systemet och kontrollera om felet<br/>kvarstår.</li> </ol>                              |
| PV ISO-PRO01<br>(1033 DATA:0001)            | PV negativt jordfel                                | 1. Kontrollera om PV-strängarna har                                                                                                    |
| PV ISO-PRO02<br>(1033 DATA:0002)            | PV positivt jordfel                                | 2. Kontrollera om PV-kabeln är skadad.                                                                                                    |
| 12Power-FAULT<br>(1038 DATA:0000)           | 12 V underspänningsfel                             |                                                                                                    |
| ILeak-PRO01<br>(1034 DATA:0001)             | Fel på läckström 01<br>(30 mA)                     |                                                                                                    |
| ILeak-PRO02<br>(1034 DATA:0002)             | Fel på läckström 02<br>(60 mA)                     | 1. Kontrollera strömläckage till jord.<br>Kontrollera din jordning.                                                                                                    |
| ILeak-PRO03<br>(1034 DATA:0003)             | Fel på läckström 03<br>(150 mA)                    | Se till att alla ledningar är i gott skick och inte<br>läcker ström till marken.                                                                                                   |
| ILeak-PRO04<br>(1034 DATA:0004)             | Fel på läckström 04                                |                                                                                                    |
| ILeak_Check<br>(1039 DATA:0000)             | Läckströmssensor<br>misslyckande                   |                                                                                                    |
| GRID-INTF02<br>(1046 DATA:0000)             | Störningar i elnätet 02                            | <ol> <li>Kontrollera om nätet är allvarligt förvrängt.</li> <li>Kontrollera att AC-kabeln är ordentligt<br/>ansluten.</li> </ol>                                                   |
| OV-Vbatt-H/<br>OV-BUS-H<br>(1051 DATA:0000) | Överspänning i batteriet<br>Hårdvarufel/VBUS       | 1. Kontrollera om batteriets kretsbrytare löser ut.<br>2. Kontrollera om batteriet är skadat.                                                                                      |

| Meddelandets namn               | Beskrivning av information                    | Förslag till felsökning                                                                                                    |
|---------------------------------|-----------------------------------------------|----------------------------------------------------------------------------------------------------|
| OV-ILLC<br>(1052 DATA:0000)     | LLC hårdvara överström                        | <ol> <li>Kontrollera om backup-belastningen är<br/>överbelastad.</li> <li>Starta om systemet och kontrollera om felet<br/>kvarstår.</li> </ol>                                                      |
| INI-FAULT<br>(1031 DATA:0000)   | AD noll drift överlänk                        |                                                                                                    |
| DSP-B-FAULT<br>(1036 DATA:0000) | Master-slav DSP<br>kommunikationen är onormal | <ol> <li>Starta om systemet och kontrollera om felet<br/>kvarstår.</li> </ol>                                                                                                    |
| AFCI-Check<br>(1040 DATA:0000)  | Fel vid självtest av AFCI                     |                                                                                                    |
| ARC- FAULT<br>(1041 DATA:0000)  | AFCI-fel                                      | <ol> <li>Se till att anslutningarna är säkra i ditt<br/>PV-system. Inställningarna för ljusbågsfel kan<br/>ändras i de avancerade inställningarna om<br/>ytterligare justeringar behövs.</li> </ol> |

#### Tabell 7.1 Felmeddelande och beskrivning

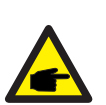

### OBS:

Om växelriktaren visar något av de larmmeddelanden som anges i tabell 7.1, vänligen stäng av invertern och vänta i fem minuter innan du startar om den.

Om felet kvarstår, kontakta din lokala distributör eller serviceverkstaden. centrum.

Vänligen lämna följande information innan du kontaktar oss.

- 1. Serienummer för Solis trefasomriktare;
- 2. Distributör/återförsäljare av Solis trefasomriktare (om sådan finns);
- 3. Datum för installation.
- 4. En beskrivning av problemet tillsammans med nödvändig information, bilder och bilagor.
- 5. PV-anläggningens konfiguration (t.ex. antal paneler, panelernas kapacitet, antal strängar etc.);
- 6. Batteriinformation (märke, modell, kapacitet, dataanslutning etc.).
- 7. Dina kontaktuppgifter.

| Tekniska data                               | S6-EH3P12K-ND-H                             |
|---------------------------------------------|---------------------------------------------|
| Ingång DC (PV-sida)                         |                                             |
| Max. användbar PV-ingångseffekt             | 19200W                                      |
| Max. ingångsspänning                        | 1000V                                       |
| Märkspänning                                | 600V                                        |
| Startspänning                               | 160V                                        |
| MPPT-spänningsintervall                     | 200-850V                                    |
| MPPT-spänningsintervall vid full belastning | 300-850V                                    |
| Max. ingångsström                           | 4*20A                                       |
| Max. kortslutningsström                     | 4*30A                                       |
| MPPT-nummer/Max. antal inmatningssträngar   | 4/4                                         |
| Batteri                                     |                                             |
| Batterityp                                  | Li-ion                                      |
| Batterispänningsintervall                   | 120 - 800Vdc                                |
| Maximal laddningseffekt                     | 12kW                                        |
| Maximal laddnings-/urladdningsström         | 50A                                         |
| Kommunikation                               | CAN/RS485                                   |
| Utgång AC (på nätsidan)                     |                                             |
| Nominell uteffekt                           | 12kW                                        |
| Max. skenbar uteffekt                       | 12kVA                                       |
| Nominell nätspänning                        | 3/N/PE, 220V/380V, 230V/400V                |
| Spänningsområdet för elnätet                | 320-460V                                    |
| Nominell nätfrekvens                        | 50 Hz/60 Hz                                 |
| Frekvensområde för AC-nätet                 | 45-55 Hz/ 55-65Hz                           |
| Nominell utgångsström från nätet            | 18.2A/17.3A                                 |
| Max. utgående ström                         | 18.2A/17.3A                                 |
| Effektfaktor                                | > 0,99 (0,8 ledande till 0,8 eftersläpande) |
| THDi                                        | < 3%                                        |
| Ingång AC (på nätsidan)                     |                                             |
| Max. ingångseffekt                          | 18kW                                        |
| Nominell ingångsström                       | 27.3A/26.0A                                 |
| Nominell ingångsspänning                    | 3/N/PE, 220V/380V, 230V/400V                |
| Nominell ingångsfrekvens                    | 50 Hz/60 Hz                                 |

| Tekniska data                                 | S6-EH3P12K-ND-H                      |
|-----------------------------------------------|--------------------------------------|
| Ingång för generator                          |                                      |
| Max. ingångseffekt                            | 12kW                                 |
| Nominell ingångsström                         | 18.2A/17.3A                          |
| Nominell ingångsfrekvens                      | 50 Hz/60 Hz                          |
| Utgång AC (backup)                            |                                      |
| Nominell uteffekt                             | 12kW                                 |
| Högsta skenbara uteffekt                      | Dubbelt så hög nominell effekt, 10 S |
| Tid för backup-omkoppling                     | < 10ms                               |
| Nominell utspänning                           | 3/N/PE, 220V/380V, 230V/400V         |
| Nominell frekvens                             | 50 Hz/60 Hz                          |
| Nominell utgångsström                         | 18.2A/17.3A                          |
| THDv (@linjär belastning)                     | <3%                                  |
| Effektivitet                                  |                                      |
| Max. effektivitet                             | 97.70%                               |
| EU:s effektivitet                             | 97.50%                               |
| BAT laddad av PV max. effektivitet            | 98.50%                               |
| BAT laddad/urladdad till AC max. effektivitet | 97.20%                               |
| MPPT-effektivitet                             | 99.90%                               |
| Skydd                                         |                                      |
| Skydd mot ilandflutning                       | Ja                                   |
| Skydd mot överspänning I utgången             | Ja                                   |
| Övervakning av isolationsmotstånd             | Ja                                   |
| Detektering av restström                      | Ja                                   |
| Skydd mot överström I utgången                | Ja                                   |
| Skydd mot kortslutning                        | Ja                                   |
| Integrerad AFCI 2.0                           | Valfritt                             |
| Integrerad DC-omkopplare                      | Ja                                   |
| DC-skydd mot omvänd polaritet                 | Ja                                   |
| PV-överspänningsskydd                         | Ja                                   |
| Skydd mot omvända batterier                   | Ja                                   |

| Tekniska data                                | S6-EH3P12K-ND-H                                                            |  |
|----------------------------------------------|----------------------------------------------------------------------------|--|
| Allmänna uppgifter                           |                                                                            |  |
| Max. tillåten fasobalans<br>(nät och backup) | 100%                                                                       |  |
| Max. effekt per fas (nät och backup)         | 50% nominell effekt                                                        |  |
| Mått (B/H/D)                                 | 563*546*235mm                                                              |  |
| Vikt                                         | 32.6kg                                                                     |  |
| Topologi                                     | Transformatorlös                                                           |  |
| Självkonsumtion (natt)                       | <25 W                                                                      |  |
| Driftstemperaturområde                       | -25℃ ~ +60℃                                                                |  |
| Relativ luftfuktighet                        | 0-95%                                                                      |  |
| Ingressskydd                                 | IP66                                                                       |  |
| Bullerutsläpp                                | <65 dB(A)                                                                  |  |
| Koncept för kylning                          | Smart kylning                                                              |  |
| Max. driftshöjd                              | 2000m                                                                      |  |
| Standard för nätanslutning                   | EN 50549-1, VDE4105 CEI 0-21, CEI 0-16,<br>NC-RFG typB, NRS 097-2-1 ED 2.1 |  |
| Säkerhet/EMC-standard                        | IEC/EN 62109-1/-2, IEC/EN 61000-6-1/-3, IEC 61000-2                        |  |
| Funktioner                                   |                                                                            |  |
| PV-anslutning                                | MC4-kontakt                                                                |  |
| Batterianslutning                            | Låst kontakt                                                               |  |
| AC-anslutning                                | Låst kontakt                                                               |  |
| Display                                      | LED + Bluetooth + App                                                      |  |
| Kommunikation                                | CAN, RS485, Ethernet, tillval: Wi-Fi, mobilnät, LAN                        |  |
| Garanti                                      | 5 år (kan förlängas till 20 år)                                            |  |

| Tekniska data                               | S6-EH3P15K-ND-H                             |
|---------------------------------------------|---------------------------------------------|
| Ingång DC (PV-sida)                         |                                             |
| Max. användbar PV-ingångseffekt             | 24000W                                      |
| Max. ingångsspänning                        | 1000V                                       |
| Märkspänning                                | 600V                                        |
| Startspänning                               | 160V                                        |
| MPPT-spänningsintervall                     | 200-850V                                    |
| MPPT-spänningsintervall vid full belastning | 300-850V                                    |
| Max. ingångsström                           | 4*20A                                       |
| Max. kortslutningsström                     | 4*30A                                       |
| MPPT-nummer/Max. antal inmatningssträngar   | 4/4                                         |
| Batteri                                     |                                             |
| Batterityp                                  | Li-ion                                      |
| Batterispänningsintervall                   | 120 - 800Vdc                                |
| Maximal laddningseffekt                     | 15kW                                        |
| Maximal laddnings-/urladdningsström         | 50A                                         |
| Kommunikation                               | CAN/RS485                                   |
| Utgång AC (på nätsidan)                     |                                             |
| Nominell uteffekt                           | 15kW                                        |
| Max. skenbar uteffekt                       | 15kVA                                       |
| Nominell nätspänning                        | 3/N/PE, 220V/380V, 230V/400V                |
| Spänningsområdet för elnätet                | 320-460V                                    |
| Nominell nätfrekvens                        | 50 Hz/60 Hz                                 |
| Frekvensområde för AC-nätet                 | 45-55 Hz/ 55-65Hz                           |
| Nominell utgångsström från nätet            | 22.8A/21.7A                                 |
| Max. utgående ström                         | 22.8A/21.7A                                 |
| Effektfaktor                                | > 0,99 (0,8 ledande till 0,8 eftersläpande) |
| THDi                                        | <3%                                         |
| Ingång AC (på nätsidan)                     |                                             |
| Max. ingångseffekt                          | 22.5kW                                      |
| Nominell ingångsström                       | 34.2A/32.5A                                 |
| Nominell ingångsspänning                    | 3/N/PE, 220V/380V, 230V/400V                |
| Nominell ingångsfrekvens                    | 50 Hz/60 Hz                                 |

| Tekniska data                                 | S6-EH3P15K-ND-H                      |
|-----------------------------------------------|--------------------------------------|
| Ingång för generator                          |                                      |
| Max. ingångseffekt                            | 15kW                                 |
| Nominell ingångsström                         | 22.8A/21.7A                          |
| Nominell ingångsfrekvens                      | 50 Hz/60 Hz                          |
| Utgång AC (backup)                            |                                      |
| Nominell uteffekt                             | 15kW                                 |
| Högsta skenbara uteffekt                      | Dubbelt så hög nominell effekt, 10 S |
| Tid för backup-omkoppling                     | < 10ms                               |
| Nominell utspänning                           | 3/N/PE, 220V/380V,230V/400V          |
| Nominell frekvens                             | 50 Hz/60 Hz                          |
| Nominell utgångsström                         | 22.8A/21.7A                          |
| THDv (@linjär belastning)                     | <3%                                  |
| Effektivitet                                  |                                      |
| Max. effektivitet                             | 97.70%                               |
| EU:s effektivitet                             | 97.50%                               |
| BAT laddad av PV max. effektivitet            | 98.50%                               |
| BAT laddad/urladdad till AC max. effektivitet | 97.20%                               |
| MPPT-effektivitet                             | 99.90%                               |
| Skydd                                         |                                      |
| Skydd mot ilandflutning                       | Ja                                   |
| Skydd mot överspänning I utgången             | Ja                                   |
| Övervakning av isolationsmotstånd             | Ja                                   |
| Detektering av restström                      | Ja                                   |
| Skydd mot överström I utgången                | Ja                                   |
| Skydd mot kortslutning                        | Ja                                   |
| Integrerad AFCI 2.0                           | Valfritt                             |
| Integrerad DC-omkopplare                      | Ja                                   |
| DC-skydd mot omvänd polaritet                 | Ja                                   |
| PV-överspänningsskydd                         | Ja                                   |
| Skydd mot omvända batterier                   | Ja                                   |

| Tekniska data                                | S6-EH3P15K-ND-H                                                            |  |
|----------------------------------------------|----------------------------------------------------------------------------|--|
| Allmänna uppgifter                           |                                                                            |  |
| Max. tillåten fasobalans<br>(nät och backup) | 100%                                                                       |  |
| Max. effekt per fas (nät och backup)         | 50% nominell effekt                                                        |  |
| Mått (B/H/D)                                 | 563*546*235mm                                                              |  |
| Vikt                                         | 32.6kg                                                                     |  |
| Topologi                                     | Transformatorlös                                                           |  |
| Självkonsumtion (natt)                       | <25 W                                                                      |  |
| Driftstemperaturområde                       | -25℃ ~ +60℃                                                                |  |
| Relativ luftfuktighet                        | 0-95%                                                                      |  |
| Ingressskydd                                 | IP66                                                                       |  |
| Bullerutsläpp                                | <65 dB(A)                                                                  |  |
| Koncept för kylning                          | Smart kylning                                                              |  |
| Max. driftshöjd                              | 2000m                                                                      |  |
| Standard för nätanslutning                   | EN 50549-1, VDE4105 CEI 0-21, CEI 0-16,<br>NC-RFG typB, NRS 097-2-1 ED 2.1 |  |
| Säkerhet/EMC-standard                        | IEC/EN 62109-1/-2, IEC/EN 61000-6-1/-3, IEC 61000-2                        |  |
| Funktioner                                   |                                                                            |  |
| PV-anslutning                                | MC4-kontakt                                                                |  |
| Batterianslutning                            | Låst kontakt                                                               |  |
| AC-anslutning                                | Låst kontakt                                                               |  |
| Display                                      | LED + Bluetooth + App                                                      |  |
| Kommunikation                                | CAN, RS485, Ethernet, tillval: Wi-Fi, mobilnät, LAN                        |  |
| Garanti                                      | 5 år (kan förlängas till 20 år)                                            |  |

| Tekniska data                               | S6-EH3P20K-ND-H                             |
|---------------------------------------------|---------------------------------------------|
| Ingång DC (PV-sida)                         |                                             |
| Max. användbar PV-ingångseffekt             | 32000W                                      |
| Max. ingångsspänning                        | 1000V                                       |
| Märkspänning                                | 600V                                        |
| Startspänning                               | 160V                                        |
| MPPT-spänningsintervall                     | 200-850V                                    |
| MPPT-spänningsintervall vid full belastning | 300-850V                                    |
| Max. ingångsström                           | 4*20A                                       |
| Max. kortslutningsström                     | 4*30A                                       |
| MPPT-nummer/Max. antal inmatningssträngar   | 4/4                                         |
| Batteri                                     |                                             |
| Batterityp                                  | Li-ion                                      |
| Batterispänningsintervall                   | 120 - 800Vdc                                |
| Maximal laddningseffekt                     | 20kW                                        |
| Maximal laddnings-/urladdningsström         | 50A                                         |
| Kommunikation                               | CAN/RS485                                   |
| Utgång AC (på nätsidan)                     |                                             |
| Nominell uteffekt                           | 20kW                                        |
| Max. skenbar uteffekt                       | 20kVA                                       |
| Nominell nätspänning                        | 3/N/PE, 220V/380V, 230V/400V                |
| Spänningsområdet för elnätet                | 320-460V                                    |
| Nominell nätfrekvens                        | 50 Hz/60 Hz                                 |
| Frekvensområde för AC-nätet                 | 45-55 Hz/ 55-65Hz                           |
| Nominell utgångsström från nätet            | 30.4A/28.9A                                 |
| Max. utgående ström                         | 30.4A/28.9A                                 |
| Effektfaktor                                | > 0,99 (0,8 ledande till 0,8 eftersläpande) |
| THDi                                        | <3%                                         |
| Ingång AC (på nätsidan)                     |                                             |
| Max. ingångseffekt                          | 30kW                                        |
| Nominell ingångsström                       | 45.6A/43.3A                                 |
| Nominell ingångsspänning                    | 3/N/PE, 220V/380V, 230V/400V                |
| Nominell ingångsfrekvens                    | 50 Hz/60 Hz                                 |

| Tekniska data                                 | S6-EH3P20K-ND-H                      |
|-----------------------------------------------|--------------------------------------|
| Ingång för generator                          |                                      |
| Max. ingångseffekt                            | 20kW                                 |
| Nominell ingångsström                         | 30.4A/28.9A                          |
| Nominell ingångsfrekvens                      | 50 Hz/60 Hz                          |
| Utgång AC (backup)                            |                                      |
| Nominell uteffekt                             | 20kW                                 |
| Högsta skenbara uteffekt                      | Dubbelt så hög nominell effekt, 10 S |
| Tid för backup-omkoppling                     | < 10ms                               |
| Nominell utspänning                           | 3/N/PE, 220V/380V, 230V/400V         |
| Nominell frekvens                             | 50 Hz/60 Hz                          |
| Nominell utgångsström                         | 30.4A/28.9A                          |
| THDv (@linjär belastning)                     | <3%                                  |
| Effektivitet                                  |                                      |
| Max. effektivitet                             | 97.70%                               |
| EU:s effektivitet                             | 97.50%                               |
| BAT laddad av PV max. effektivitet            | 98.50%                               |
| BAT laddad/urladdad till AC max. effektivitet | 97.20%                               |
| MPPT-effektivitet                             | 99.90%                               |
| Skydd                                         |                                      |
| Skydd mot ilandflutning                       | Ja                                   |
| Skydd mot överspänning I utgången             | Ja                                   |
| Övervakning av isolationsmotstånd             | Ja                                   |
| Detektering av restström                      | Ja                                   |
| Skydd mot överström I utgången                | Ja                                   |
| Skydd mot kortslutning                        | Ja                                   |
| Integrerad AFCI 2.0                           | Valfritt                             |
| Integrerad DC-omkopplare                      | Ja                                   |
| DC-skydd mot omvänd polaritet                 | Ja                                   |
| PV-överspänningsskydd                         | Ja                                   |
| Skydd mot omvända batterier                   | Ja                                   |

| Tekniska data                                | S6-EH3P20K-ND-H                                                            |  |
|----------------------------------------------|----------------------------------------------------------------------------|--|
| Allmänna uppgifter                           |                                                                            |  |
| Max. tillåten fasobalans<br>(nät och backup) | 100%                                                                       |  |
| Max. effekt per fas (nät och backup)         | 40 % nominell effekt                                                       |  |
| Mått (B/H/D)                                 | 563*546*235mm                                                              |  |
| Vikt                                         | 32.6kg                                                                     |  |
| Topologi                                     | Transformatorlös                                                           |  |
| Självkonsumtion (natt)                       | <25 W                                                                      |  |
| Driftstemperaturområde                       | -25℃ ~ +60℃                                                                |  |
| Relativ luftfuktighet                        | 0-95%                                                                      |  |
| Ingressskydd                                 | IP66                                                                       |  |
| Bullerutsläpp                                | <65 dB(A)                                                                  |  |
| Koncept för kylning                          | Smart kylning                                                              |  |
| Max. driftshöjd                              | 2000m                                                                      |  |
| Standard för nätanslutning                   | EN 50549-1, VDE4105 CEI 0-21, CEI 0-16,<br>NC-RFG typB, NRS 097-2-1 ED 2.1 |  |
| Säkerhet/EMC-standard                        | IEC/EN 62109-1/-2, IEC/EN 61000-6-1/-3, IEC 61000-2                        |  |
| Funktioner                                   |                                                                            |  |
| PV-anslutning                                | MC4-kontakt                                                                |  |
| Batterianslutning                            | Låst kontakt                                                               |  |
| AC-anslutning                                | Låst kontakt                                                               |  |
| Display                                      | LED + Bluetooth + App                                                      |  |
| Kommunikation                                | CAN, RS485, Ethernet, tillval: Wi-Fi, mobilnät, LAN                        |  |
| Garanti                                      | 5 år (kan förlängas till 20 år)                                            |  |

| Tekniska data                               | S6-EH3P8K-LV-ND-H                           |
|---------------------------------------------|---------------------------------------------|
| Ingång DC (PV-sida)                         |                                             |
| Max. användbar PV-ingångseffekt             | 12800W                                      |
| Max. ingångsspänning                        | 1000V                                       |
| Märkspänning                                | 600V                                        |
| Startspänning                               | 160V                                        |
| MPPT-spänningsintervall                     | 200-850V                                    |
| MPPT-spänningsintervall vid full belastning | 300-850V                                    |
| Max. ingångsström                           | 4*16A                                       |
| Max. kortslutningsström                     | 4*24A                                       |
| MPPT-nummer/Max. antal inmatningssträngar   | 4/4                                         |
| Batteri                                     |                                             |
| Batterityp                                  | Li-ion                                      |
| Batterispänningsintervall                   | 120 - 800Vdc                                |
| Maximal laddningseffekt                     | 8kW                                         |
| Maximal laddnings-/urladdningsström         | 50A                                         |
| Kommunikation                               | CAN/RS485                                   |
| Utgång AC (på nätsidan)                     |                                             |
| Nominell uteffekt                           | 8kW                                         |
| Max. skenbar uteffekt                       | 8kVA                                        |
| Nominell nätspänning                        | 3/(N)/PE, 127V/220V, 133V/230V              |
| Spänningsområdet för elnätet                | 195-265V                                    |
| Nominell nätfrekvens                        | 50 Hz/60 Hz                                 |
| Frekvensområde för AC-nätet                 | 45-55 Hz/ 55-65Hz                           |
| Nominell utgångsström från nätet            | 20.1A                                       |
| Max. utgående ström                         | 20.1A                                       |
| Effektfaktor                                | > 0,99 (0,8 ledande till 0,8 eftersläpande) |
| THDi                                        | < 3%                                        |
| Ingång AC (på nätsidan)                     |                                             |
| Max. ingångseffekt                          | 12kW                                        |
| Nominell ingångsström                       | 30.1A                                       |
| Nominell ingångsspänning                    | 3/(N)/PE, 127V/220V, 133V/230V              |
| Nominell ingångsfrekvens                    | 50 Hz/60 Hz                                 |

| Tekniska data                                 | S6-EH3P8K-LV-ND-H                    |
|-----------------------------------------------|--------------------------------------|
| Ingång för generator                          |                                      |
| Max. ingångseffekt                            | 8kW                                  |
| Nominell ingångsström                         | 20.1A                                |
| Nominell ingångsfrekvens                      | 50 Hz/60 Hz                          |
| Utgång AC (backup)                            |                                      |
| Nominell uteffekt                             | 8kW                                  |
| Högsta skenbara uteffekt                      | Dubbelt så hög nominell effekt, 10 S |
| Tid för backup-omkoppling                     | < 10ms                               |
| Nominell utspänning                           | 3/(N)/PE, 127V/220V, 133V/230V       |
| Nominell frekvens                             | 50 Hz/60 Hz                          |
| Nominell utgångsström                         | 20.1A                                |
| THDv (@linjär belastning)                     | <2%                                  |
| Effektivitet                                  |                                      |
| Max. effektivitet                             | 97.70%                               |
| EU:s effektivitet                             | 97.50%                               |
| BAT laddad av PV max. effektivitet            | 98.50%                               |
| BAT laddad/urladdad till AC max. effektivitet | 97.20%                               |
| MPPT-effektivitet                             | 99.90%                               |
| Skydd                                         |                                      |
| Skydd mot ilandflutning                       | Ja                                   |
| Skydd mot överspänning I utgången             | Ja                                   |
| Övervakning av isolationsmotstånd             | Ja                                   |
| Detektering av restström                      | Ja                                   |
| Skydd mot överström I utgången                | Ja                                   |
| Skydd mot kortslutning                        | Ja                                   |
| Integrerad AFCI 2.0                           | Valfritt                             |
| Integrerad DC-omkopplare                      | Ja                                   |
| DC-skydd mot omvänd polaritet                 | Ja                                   |
| PV-överspänningsskydd                         | Ja                                   |
| Skydd mot omvända batterier                   | Ja                                   |
| Tekniska data                                | S6-EH3P8K-LV-ND-H                                   |
|----------------------------------------------|-----------------------------------------------------|
| Allmänna uppgifter                           |                                                     |
| Max. tillåten fasobalans<br>(nät och backup) | 100%                                                |
| Max. effekt per fas (nät och backup)         | 50% nominell effekt                                 |
| Mått (B/H/D)                                 | 563*546*235mm                                       |
| Vikt                                         | 32.6kg                                              |
| Topologi                                     | Transformatorlös                                    |
| Självkonsumtion (natt)                       | <25 W                                               |
| Driftstemperaturområde                       | -25°C ~ +60°C                                       |
| Relativ luftfuktighet                        | 0-95%                                               |
| Ingressskydd                                 | IP66                                                |
| Bullerutsläpp                                | <65 dB(A)                                           |
| Koncept för kylning                          | Smart kylning                                       |
| Max. driftshöjd                              | 2000m                                               |
| Standard för nätanslutning                   | VDE4105, REN342, EN5049, C10/11                     |
| Säkerhet/EMC-standard                        | IEC/EN 62109-1/-2, IEC/EN 61000-6-1/-3              |
| Funktioner                                   |                                                     |
| PV-anslutning                                | MC4-kontakt                                         |
| Batterianslutning                            | Låst kontakt                                        |
| AC-anslutning                                | Låst kontakt                                        |
| Display                                      | LED + Bluetooth + App                               |
| Kommunikation                                | CAN, RS485, Ethernet, tillval: Wi-Fi, mobilnät, LAN |
| Garanti                                      | 5 år (kan förlängas till 20 år)                     |

| Tekniska data                               | S6-EH3P10K-LV-ND-H                          |  |
|---------------------------------------------|---------------------------------------------|--|
| Ingång DC (PV-sida)                         |                                             |  |
| Max. användbar PV-ingångseffekt             | 16000W                                      |  |
| Max. ingångsspänning                        | 1000V                                       |  |
| Märkspänning                                | 600V                                        |  |
| Startspänning                               | 160V                                        |  |
| MPPT-spänningsintervall                     | 200-850V                                    |  |
| MPPT-spänningsintervall vid full belastning | 300-850V                                    |  |
| Max. ingångsström                           | 4*16A                                       |  |
| Max. kortslutningsström                     | 4*24A                                       |  |
| MPPT-nummer/Max. antal inmatningssträngar   | 4/4                                         |  |
| Batteri                                     |                                             |  |
| Batterityp                                  | Li-ion                                      |  |
| Batterispänningsintervall                   | 120 - 800Vdc                                |  |
| Maximal laddningseffekt                     | 10kW                                        |  |
| Maximal laddnings-/urladdningsström         | 50A                                         |  |
| Kommunikation                               | CAN/RS485                                   |  |
| Utgång AC (på nätsidan)                     |                                             |  |
| Nominell uteffekt                           | 10kW                                        |  |
| Max. skenbar uteffekt                       | 10kVA                                       |  |
| Nominell nätspänning                        | 3/(N)/PE, 127V/220V, 133V/230V              |  |
| Spänningsområdet för elnätet                | 195-265V                                    |  |
| Nominell nätfrekvens                        | 50 Hz/60 Hz                                 |  |
| Frekvensområde för AC-nätet                 | 45-55 Hz/ 55-65Hz                           |  |
| Nominell utgångsström från nätet            | 25.1A                                       |  |
| Max. utgående ström                         | 25.1A                                       |  |
| Effektfaktor                                | > 0,99 (0,8 ledande till 0,8 eftersläpande) |  |
| THDi                                        | < 3%                                        |  |
| Ingång AC (på nätsidan)                     |                                             |  |
| Max. ingångseffekt                          | 15kW                                        |  |
| Nominell ingångsström                       | 37.7A                                       |  |
| Nominell ingångsspänning                    | 3/(N)/PE, 127V/220V, 133V/230V              |  |
| Nominell ingångsfrekvens                    | 50 Hz/60 Hz                                 |  |

## 8. Specifikationer

| Tekniska data                                 | S6-EH3P10K-LV-ND-H                   |
|-----------------------------------------------|--------------------------------------|
| Ingång för generator                          |                                      |
| Max. ingångseffekt                            | 10kW                                 |
| Nominell ingångsström                         | 25.1A                                |
| Nominell ingångsfrekvens                      | 50 Hz/60 Hz                          |
| Utgång AC (backup)                            |                                      |
| Nominell uteffekt                             | 10kW                                 |
| Högsta skenbara uteffekt                      | Dubbelt så hög nominell effekt, 10 S |
| Tid för backup-omkoppling                     | < 10ms                               |
| Nominell utspänning                           | 3/(N)/PE, 127V/220V, 133V/230V       |
| Nominell frekvens                             | 50 Hz/60 Hz                          |
| Nominell utgångsström                         | 25.1A                                |
| THDv (@linjär belastning)                     | <2%                                  |
| Effektivitet                                  |                                      |
| Max. effektivitet                             | 97.70%                               |
| EU:s effektivitet                             | 97.50%                               |
| BAT laddad av PV max. effektivitet            | 98.50%                               |
| BAT laddad/urladdad till AC max. effektivitet | 97.20%                               |
| MPPT-effektivitet                             | 99.90%                               |
| Skydd                                         |                                      |
| Skydd mot ilandflutning                       | Ja                                   |
| Skydd mot överspänning I utgången             | Ja                                   |
| Övervakning av isolationsmotstånd             | Ja                                   |
| Detektering av restström                      | Ja                                   |
| Skydd mot överström I utgången                | Ja                                   |
| Skydd mot kortslutning                        | Ja                                   |
| Integrerad AFCI 2.0                           | Valfritt                             |
| Integrerad DC-omkopplare                      | Ja                                   |
| DC-skydd mot omvänd polaritet                 | Ja                                   |
| PV-överspänningsskydd                         | Ja                                   |
| Skydd mot omvända batterier                   | Ja                                   |

| Tekniska data                                | S6-EH3P10K-LV-ND-H                                  |
|----------------------------------------------|-----------------------------------------------------|
| Allmänna uppgifter                           |                                                     |
| Max. tillåten fasobalans<br>(nät och backup) | 100%                                                |
| Max. effekt per fas (nät och backup)         | 50% nominell effekt                                 |
| Mått (B/H/D)                                 | 563*546*235mm                                       |
| Vikt                                         | 32.6kg                                              |
| Topologi                                     | Transformatorlös                                    |
| Självkonsumtion (natt)                       | <25 W                                               |
| Driftstemperaturområde                       | -25°C ~ +60°C                                       |
| Relativ luftfuktighet                        | 0-95%                                               |
| Ingressskydd                                 | IP66                                                |
| Bullerutsläpp                                | <65 dB(A)                                           |
| Koncept för kylning                          | Smart kylning                                       |
| Max. driftshöjd                              | 2000m                                               |
| Standard för nätanslutning                   | VDE4105, REN342, EN5049, C10/11                     |
| Säkerhet/EMC-standard                        | IEC/EN 62109-1/-2, IEC/EN 61000-6-1/-3              |
| Funktioner                                   |                                                     |
| PV-anslutning                                | MC4-kontakt                                         |
| Batterianslutning                            | Låst kontakt                                        |
| AC-anslutning                                | Låst kontakt                                        |
| Display                                      | LED + Bluetooth + App                               |
| Kommunikation                                | CAN, RS485, Ethernet, tillval: Wi-Fi, mobilnät, LAN |
| Garanti                                      | 5 år (kan förlängas till 20 år)                     |

| Tekniska data                               | S6-EH3P12K-LV-ND-H                          |
|---------------------------------------------|---------------------------------------------|
| Ingång DC (PV-sida)                         |                                             |
| Max. användbar PV-ingångseffekt             | 19200W                                      |
| Max. ingångsspänning                        | 1000V                                       |
| Märkspänning                                | 600V                                        |
| Startspänning                               | 160V                                        |
| MPPT-spänningsintervall                     | 200-850V                                    |
| MPPT-spänningsintervall vid full belastning | 300-850V                                    |
| Max. ingångsström                           | 4*20A                                       |
| Max. kortslutningsström                     | 4*30A                                       |
| MPPT-nummer/Max. antal inmatningssträngar   | 4/4                                         |
| Batteri                                     |                                             |
| Batterityp                                  | Li-ion                                      |
| Batterispänningsintervall                   | 120 - 800Vdc                                |
| Maximal laddningseffekt                     | 12kW                                        |
| Maximal laddnings-/urladdningsström         | 50A                                         |
| Kommunikation                               | CAN/RS485                                   |
| Utgång AC (på nätsidan)                     |                                             |
| Nominell uteffekt                           | 12kW                                        |
| Max. skenbar uteffekt                       | 12kVA                                       |
| Nominell nätspänning                        | 3/(N)/PE, 127V/220V, 133V/230V              |
| Spänningsområdet för elnätet                | 195-265V                                    |
| Nominell nätfrekvens                        | 50 Hz/60 Hz                                 |
| Frekvensområde för AC-nätet                 | 45-55 Hz/ 55-65Hz                           |
| Nominell utgångsström från nätet            | 30.1A                                       |
| Max. utgående ström                         | 30.1A                                       |
| Effektfaktor                                | > 0,99 (0,8 ledande till 0,8 eftersläpande) |
| THDi                                        | <3%                                         |
| Ingång AC (på nätsidan)                     |                                             |
| Max. ingångseffekt                          | 18kW                                        |
| Nominell ingångsström                       | 45.2A                                       |
| Nominell ingångsspänning                    | 3/(N)/PE, 127V/220V, 133V/230V              |
| Nominell ingångsfrekvens                    | 50 Hz/60 Hz                                 |

## 8. Specifikationer

| Tekniska data                                 | S6-EH3P12K-LV-ND-H             |
|-----------------------------------------------|--------------------------------|
| Ingång för generator                          |                                |
| Max. ingångseffekt                            | 12kW                           |
| Nominell ingångsström                         | 30.1A                          |
| Nominell ingångsfrekvens                      | 50 Hz/60 Hz                    |
| Utgång AC (backup)                            |                                |
| Nominell uteffekt                             | 12kW                           |
| Högsta skenbara uteffekt                      | 1.6 tid för märkeffekt, 10 S   |
| Tid för backup-omkoppling                     | < 10ms                         |
| Nominell utspänning                           | 3/(N)/PE, 127V/220V, 133V/230V |
| Nominell frekvens                             | 50 Hz/60 Hz                    |
| Nominell utgångsström                         | 30.1A                          |
| THDv (@linjär belastning)                     | <2%                            |
| Effektivitet                                  |                                |
| Max. effektivitet                             | 97.70%                         |
| EU:s effektivitet                             | 97.50%                         |
| BAT laddad av PV max. effektivitet            | 98.50%                         |
| BAT laddad/urladdad till AC max. effektivitet | 97.20%                         |
| MPPT-effektivitet                             | 99.90%                         |
| Skydd                                         |                                |
| Skydd mot ilandflutning                       | Ja                             |
| Skydd mot överspänning I utgången             | Ja                             |
| Övervakning av isolationsmotstånd             | Ja                             |
| Detektering av restström                      | Ja                             |
| Skydd mot överström I utgången                | Ja                             |
| Skydd mot kortslutning                        | Ja                             |
| Integrerad AFCI 2.0                           | Valfritt                       |
| Integrerad DC-omkopplare                      | Ja                             |
| DC-skydd mot omvänd polaritet                 | Ja                             |
| PV-överspänningsskydd                         | Ja                             |
| Skydd mot omvända batterier                   | Ja                             |

| Tekniska data                                | S6-EH3P12K-LV-ND-H                                  |
|----------------------------------------------|-----------------------------------------------------|
| Allmänna uppgifter                           |                                                     |
| Max. tillåten fasobalans<br>(nät och backup) | 100%                                                |
| Max. effekt per fas (nät och backup)         | 40% nominell effekt                                 |
| Mått (B/H/D)                                 | 563*546*235mm                                       |
| Vikt                                         | 32.6kg                                              |
| Topologi                                     | Transformatorlös                                    |
| Självkonsumtion (natt)                       | <25 W                                               |
| Driftstemperaturområde                       | -25°C ~ +60°C                                       |
| Relativ luftfuktighet                        | 0-95%                                               |
| Ingressskydd                                 | IP66                                                |
| Bullerutsläpp                                | <65 dB(A)                                           |
| Koncept för kylning                          | Smart kylning                                       |
| Max. driftshöjd                              | 2000m                                               |
| Standard för nätanslutning                   | VDE4105, REN342, EN5049, C10/11                     |
| Säkerhet/EMC-standard                        | IEC/EN 62109-1/-2, IEC/EN 61000-6-1/-3              |
| Funktioner                                   |                                                     |
| PV-anslutning                                | MC4-kontakt                                         |
| Batterianslutning                            | Låst kontakt                                        |
| AC-anslutning                                | Låst kontakt                                        |
| Display                                      | LED + Bluetooth + App                               |
| Kommunikation                                | CAN, RS485, Ethernet, tillval: Wi-Fi, mobilnät, LAN |
| Garanti                                      | 5 år (kan förlängas till 20 år)                     |

Ginlong Technologies Co., Ltd.

No. 57 Jintong Road, Binhai Industrial Park, Xiangshan, Ningbo,

Zhejiang, 315712, P.R.China.

Tel: +86 (0)574 6578 1806

Fax: +86 (0)574 6578 1606

Email:info@ginlong.com

Web:www.ginlong.com

Följ de faktiska produkterna i händelse av avvikelser i denna användarhandbok. Om du har några problem med växelriktaren, vänligen hitta växelriktarens S/N och kontakta oss. Vi kommer att försöka svara på din fråga ASAP.